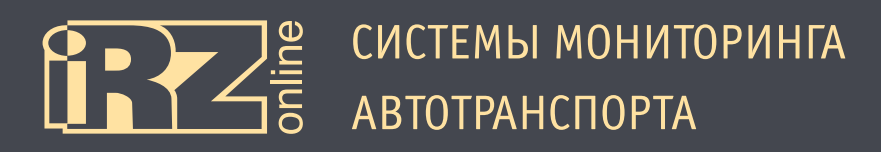

# РУКОВОДСТВО ПО ПОДКЛЮЧЕНИЮ

# Навигационный абонентский терминал iRZ iON Pro

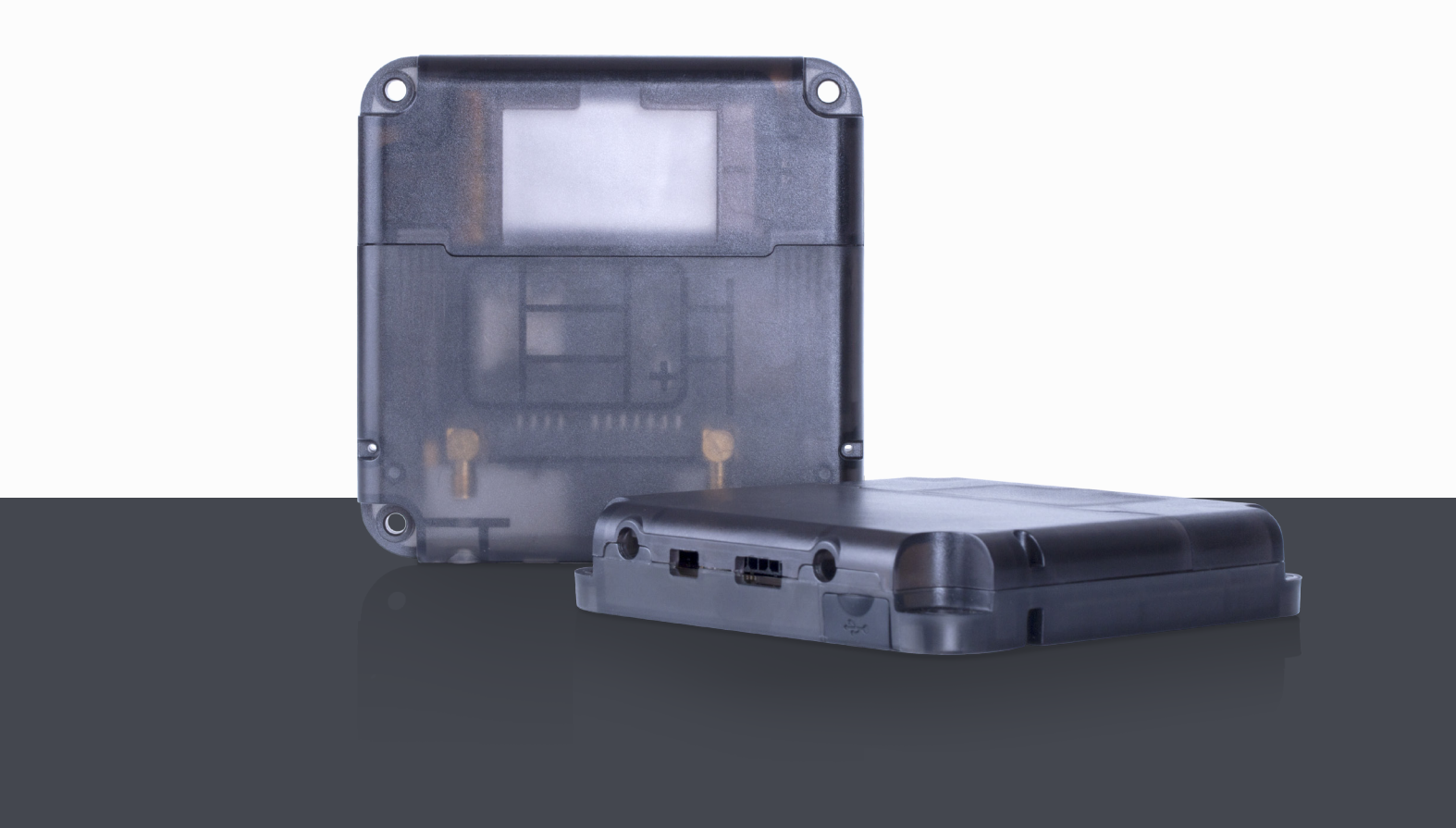

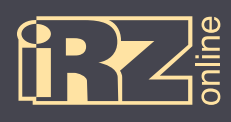

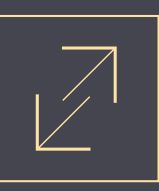

# Содержание

| <b>1. ВВЕДЕНИЕ</b>                                       |
|----------------------------------------------------------|
| 1.1. Предупреждения и рекомендации 5                     |
| 1.2. Технические характеристики 6                        |
| 1.3. Комплектация 8                                      |
| 1.4. Описание устройства 9                               |
| 1.4.1. Краткое описание и назначение устройства 9        |
| 1.4.2. Функции навигационного терминала9                 |
| 1.4.3. Схема работы мониторинговой системы10             |
| 1.4.4. Разъемы навигационного терминала11                |
| 1.4.5. Устройство навигационного терминала12             |
| 1.4.6. Входы/выходы навигационного терминала12           |
| 1.4.7. Режимы энергопотребления и встроенный аккумулятор |
| 1.4.8. Голосовая связь14                                 |
| 1.5. Габаритный чертеж15                                 |
| 2. ПОДГОТОВКА УСТРОЙСТВА16                               |
| 2.1. Разбор корпуса устройства17                         |
| 2.2. Установка SIM-карты                                 |
| 2.3. Подключение устройства к бортовой сети ТС19         |
| 2.3.1. Основной интерфейсный разъем19                    |
| 2.3.2. Дополнительный интерфейсный разъем20              |
| 2.4. Подключение антенн                                  |
| 2.5. Индикация                                           |
| 2.6. Опломбировка корпуса                                |

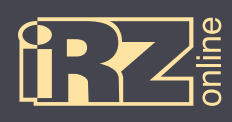

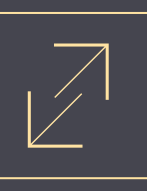

| 3. ПОДКЛЮЧЕНИЕ УСТРОЙСТВА                                               |
|-------------------------------------------------------------------------|
| 3.1. Подключение питания без выключателя массы25                        |
| 3.2. Подключение питания с выключателем массы25                         |
| 3.3. Подключение к цепи зажигания                                       |
| 3.4. Подключение датчиков LLS (ДУТ) RS485 (1)26                         |
| 3.5. Подключение тахометра27                                            |
| 3.6. Подключение тревожной кнопки и любого контактного датчика          |
| 3.7. Подключение шины CAN                                               |
| 3.8. Подключение датчика LLS (ДУТ) с частотным или аналоговым выходом   |
| 3.9. Подключение аналогового датчика с токовым выходом                  |
| 3.10. Подключение аналогового датчика/ импульсного датчика с выходом ОК |
| <b>4. НАСТРОЙКА УСТРОЙСТВА С ПОМОЩЬЮ КОНФИГУРАТОРА</b>                  |
| 4.1. Установка драйверов                                                |
| 4.1.1. Установка драйверов на Windows XP30                              |
| 4.1.2. Установка драйверов на Windows 734                               |
| 4.1.3. Установка драйверов на Windows 838                               |
|                                                                         |
| 4.2. Общий вид                                                          |
| <ul><li>4.2. Общий вид</li></ul>                                        |
| <ul> <li>4.2. Общий вид</li></ul>                                       |
| <ul> <li>4.2. Общий вид</li></ul>                                       |
| <ul> <li>4.2. Общий вид</li></ul>                                       |
| <ul> <li>4.2. Общий вид</li></ul>                                       |
| <ul> <li>4.2. Общий вид</li></ul>                                       |
| <ul> <li>4.2. Общий вид</li></ul>                                       |

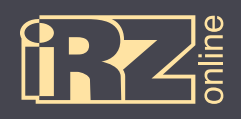

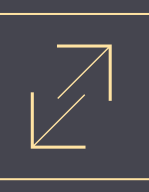

| ТЕРМИНЫ И СОКРАЩЕНИЯ           | 62 |
|--------------------------------|----|
| 4.4. Диагностика терминала     | 61 |
| 4.3.13. Вкладка «Сервис»       | 60 |
| 4.3.12. Вкладка «Безопасность» | 59 |
| 4.3.11. Вкладка «1-Wire»       | 58 |
| 4.3.10. Вкладка «RS485»        | 57 |
| 4.3.9. Вкладка «CAN_LOG»       | 56 |
| 4.3.8. Вкладка «CAN (FMS)»     | 54 |

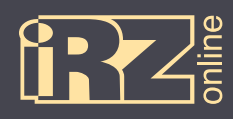

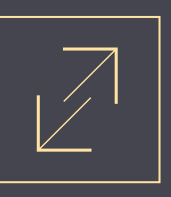

# 1. Введение

Данный документ содержит информацию по подготовке к работе навигационного абонентского терминала iON Pro.

| Версия | Дата       | Автор (ы)    | Изменения                                                                                                    |
|--------|------------|--------------|----------------------------------------------------------------------------------------------------|
| 1.0    | 05.08.2014 | Головин В.Н. | Основной документ                                                                                                |
| 1.1    | 19.08.2014 | Головин В.Н. | Добавлены разделы: «Установка драйверов» (4.1), «Вкладка CAN_<br>LOG» (4.3.9). Обновлены скриншоты конфигуратора |

#### 1.1. Предупреждения и рекомендации

Перед тем как приступить к эксплуатации устройства, ознакомьтесь с правилами безопасности, описанными в данном разделе.

**ПРЕДУПРЕЖДЕНИЕ!** Данное устройство использует технологии сотовой связи и может создавать помехи для медицинского и другого оборудования. Поэтому, если вы находитесь на территории, где не допускается использование устройств сотовой связи, отключайте контроллер.

**ПРЕДУПРЕЖДЕНИЕ!** Контроллер может создавать помехи для работы кардиостимуляторов и слуховых аппаратов. Отключайте устройство в больницах и медицинских центрах.

**ПРЕДУПРЕЖДЕНИЕ!** Отключайте устройство, если вы находитесь в зоне проведения взрывных работ. Контроллер может создавать помехи при их проведении. Поэтому следуйте инструкциям и указаниям в таких зонах.

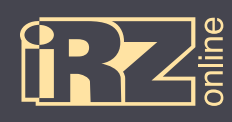

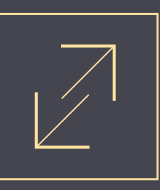

# 1.2. Технические характеристики\*

| Основные характеристики            |                                                                                                    |  |  |
|------------------------------------|----------------------------------------------------------------------------------------------------|--|--|
| Навигационный приемник             | GPS/ГЛОНАСС                                                                                                    |  |  |
| Канал передачи данных              | GSM/GPRS 900/1800 МГц; (850/900/1800/1900 МГц)**; 3G (2100 МГц)**                                                     |  |  |
| Антенны                            | внешняя антенна GPS/ГЛОНАСС                                                                                           |  |  |
|                                    | внешняя антенна GSM                                                                                                   |  |  |
|                                    | встроенная антенна GPS/ГЛОНАСС                                                                                        |  |  |
|                                    | встроенная антенна GSM                                                                                                |  |  |
| Flash-память                       | 10 миллионов записей                                                                                                  |  |  |
| SIM-карты                          | поддержка двух SIM-карт                                                                                               |  |  |
|                                    | SIM-чип**                                                                                                    |  |  |
|                                    | подогрев SIM-карты                                                                                                    |  |  |
| Встроенный акселерометр            | 3-осевой                                                                                                    |  |  |
| Дополнительные особенности         | удаленное обновление прошивки, WEB                                                                                    |  |  |
|                                    | возможность подключения WEB-камеры**                                                                                  |  |  |
|                                    | возможность подключения внешнего дисплея**                                                                            |  |  |
|                                    | шифрование передаваемых данных                                                                                        |  |  |
|                                    | поддержка CAN-log                                                                                                    |  |  |
|                                    | крышка разъемов с датчиком вскрытия корпуса                                                                           |  |  |
|                                    | Электрические характеристики                                                                                          |  |  |
| Напряжение питания                 | от 9 В до 40 В                                                                                                    |  |  |
| Максимально допустимое напря-      | 50 B                                                                                                    |  |  |
| жение питания в долговременном     |                                                                                                    |  |  |
| режиме                             |                                                                                                    |  |  |
| мах (при напряжении питания 12 В). | <ul> <li>Збо мА (рабочий режим, аккумулятор заряжен)</li> <li>Збо мА (рабочий режим, аккумулятор разряжен)</li> </ul> |  |  |
| не более                           | • 200 мкА (спящий режим)                                                                                              |  |  |
| Встроенный аккумулятор             | Li-Pol                                                                                                    |  |  |
|                                    | Физические характеристики                                                                                             |  |  |
| Размеры                            | 109 × 109 × 21 мм                                                                                                    |  |  |
| Вес, не более                      | 220 г                                                                                                    |  |  |
| Вес (брутто), не более             | 660 г                                                                                                    |  |  |
| Пылевлагозащищенность              | IP54                                                                                                    |  |  |
| Диапазон рабочих температур        | от -40°С до +60°С                                                                                                    |  |  |

\* технические характеристики могут изменяться производителем без предварительного уведомления

\*\* опция

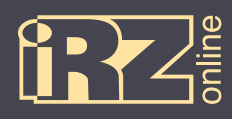

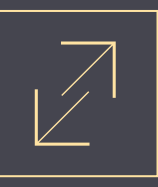

|                     | Разъемы и интерфейсы                          |
|---------------------|-----------------------------------------------|
| Разъемы             | основной интерфейсный разъем Microfit 14      |
|                     | дополнительный интерфейсный разъем Microfit 8 |
|                     | разъем SMA для антенны GSM                    |
|                     | разъем SMA для антенны GPS/ГЛОНАСС            |
|                     | держатель SIM-карты 1                         |
|                     | держатель SIM-карты 2**                       |
|                     | разъем Mini USB                               |
| Основные интерфейсы | универсальные входы – 6 шт.***                |
|                     | универсальные выходы – 2 шт.***               |
|                     | шина SAE (J1708)                              |
|                     | шины RS-485 – 2 шт.                           |
|                     | шина САМ (J1939 / FMS)                        |
|                     | шина 1-Wire – 2 шт.                           |
|                     | шина RS-232**                                 |
|                     | голосовой интерфейс                           |
|                     | USB                                           |

\* технические характеристики могут изменяться производителем без предварительного уведомления

\*\* опция

\*\*\* общее количество входов/выходов – 6 штук

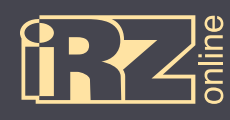

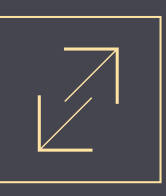

# 1.3. Комплектация

В комплект поставки навигационного абонентского терминала iON Pro входят\*:

| Обозначение            | Наименование                        | Количество |
|------------------------|-------------------------------------|------------|
| 1                      | Навигационный абонентский терминал  | 1 шт.      |
| 2                      | Антенна GSM                         | 1 шт.      |
| 3                      | Антенна GPS/ГЛОНАСС                 | 1 шт.      |
| 4                      | 8-контактный интерфейсный кабель    | 1 шт.      |
| 5                      | 5 14-контактный интерфейсный кабель |            |
| 6                      | 6 Паспорт                           |            |
| 7                      | 7 Памятка монтажника                |            |
| 8 Комплект пломбировки |                                     | 1 шт.      |
|                        | Упаковка                            | 1 шт.      |
|                        | SIM-карта                           | опция      |
|                        | Тревожная кнопка                    | опция      |
|                        | Преобразователь интерфейса RS232    | опция      |

\* набор и содержание комплекта могут изменяться производителем без предварительного уведомления

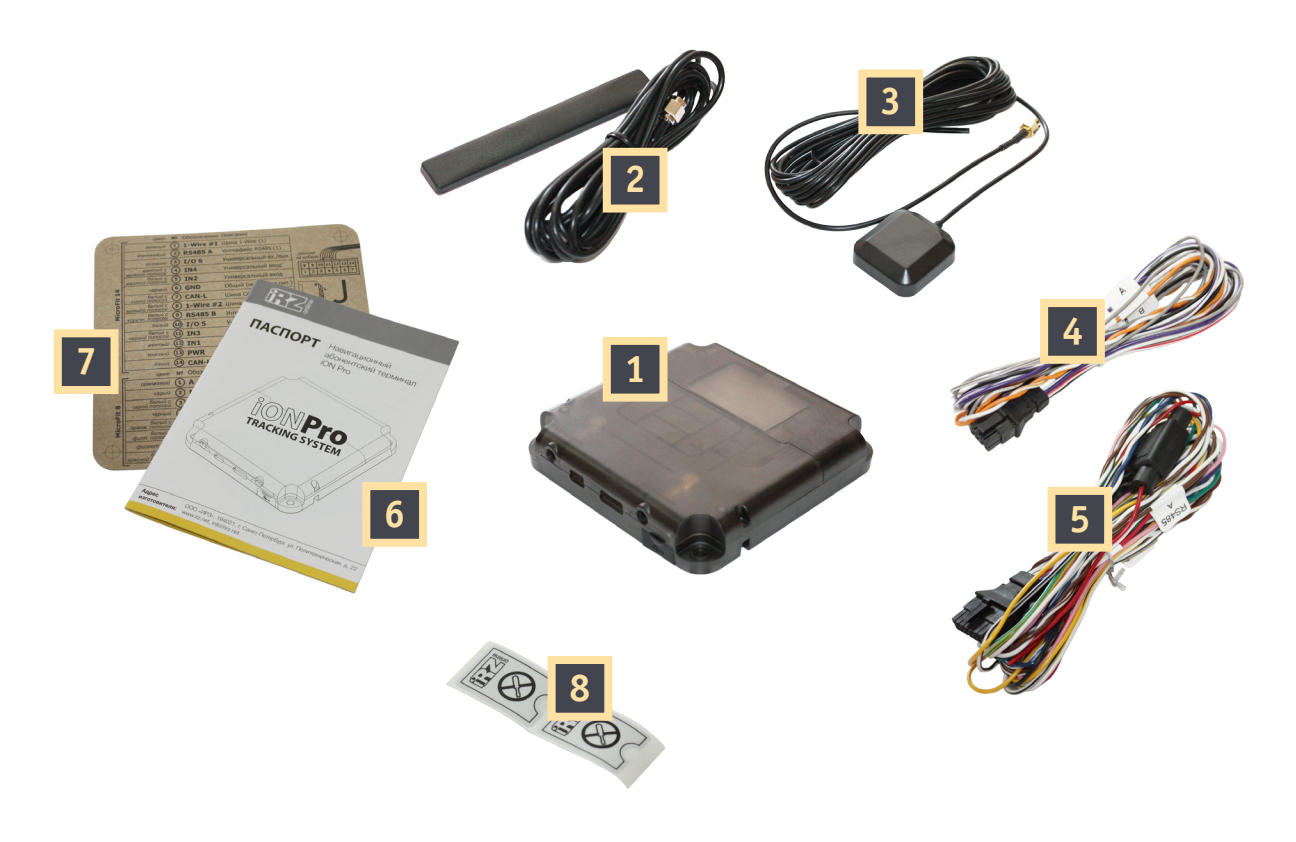

Рис. 1.1. Комплектация iON Pro

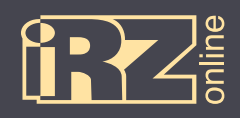

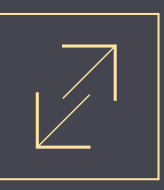

#### 1.4. Описание устройства

#### 1.4.1. Краткое описание и назначение устройства

iON Pro — навигационный абонентский терминал (HAT), который собирает, хранит и передает данные с датчиков, различных внутренних (GPS/ГЛОНАСС-модуль, акселерометр) и внешних устройств (тревожная кнопка), с последующей пересылкой информации на сервер для дальнейшей обработки. Данный терминал предназначен для установки на объекты наблюдения (например, различные TC) и работает по принципу «черного ящика» — записывает координаты местоположения объекта, скорость передвижения, показания подключенных датчиков, информацию с бортового компьютера и регистрирует время события.

Данные о координатах местоположения и времени навигационный терминал получает со спутников глобальных навигационных систем GPS/ГЛОНАСС. Накопленные данные передаются на сервер посредством сети GSM с помощью пакетной передачи данных GPRS. Данные передаются в зашифрованом виде, а информация, находящаяся на сервере доступна пользователю через диспетчерскую программу.

Необходимо понимать, что iON Pro является лишь составной частью мониторинговой системы. Сам навигационный терминал отвечает за сбор и передачу данных от объекта наблюдения на сервер, где эта информация обрабатывается и предоставляется конечному пользователю.

В целом, мониторинговая система позволяет решать широкий спектр задач:

• вопросы безопасности — информация о перемещениях ТС, нарушениях режима работы и т.д.;

• повышение эффективности — контроль над использованием TC только в санкционированных задачах, анализ эффективности выполнения задач;

• обеспечение прозрачности работы — все данные о перемещениях TC, расходе топлива и другая информация передаются на сервер и доступны в режиме «онлайн»;

• сбор различной статистической информации — в процессе работы TC конечному пользователю доступно множество различных данных, которые в процессе анализа помогут упростить и даже повысить эффективность выполнение различных задач, также эти данные помогут в расчете различных экономических показателей.

#### 1.4.2. Функции навигационного терминала

Навигационный терминал iON Pro в составе мониториговой системы выполняет следующие функции:

- определение местоположения (пространственных координат) ТС с помощью модуля GPS/ГЛОНАСС;
- определение перегрузок, смены курса движения, поворотов с помощью встроенного акселерометра;
- сбор данных от датчиков:
  - датчики уровня топлива;
  - датчик расхода топлива;
  - штатный датчик уровня топлива (с аналоговым выходом или через шину CAN);
  - штатный датчик нагрузки на ось;
  - датчики температуры;
  - другие.

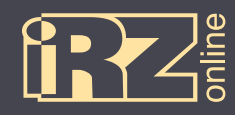

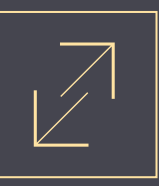

Функции навигационного терминала (продолжение):

- сбор данных с универсальных входов;
- управление внешними устройствами через универсальные выходы;
- сбор данных по шине CAN и J1708;
- pабота с CAN-log;
- передача данных от терминала на сервер пользователя;
- хранение передаваемых данных в случае обрыва связи;
- передача сигнала на сервер при срабатывании тревожной кнопки;
- обработка SMS-сообщений и команд пользователя.

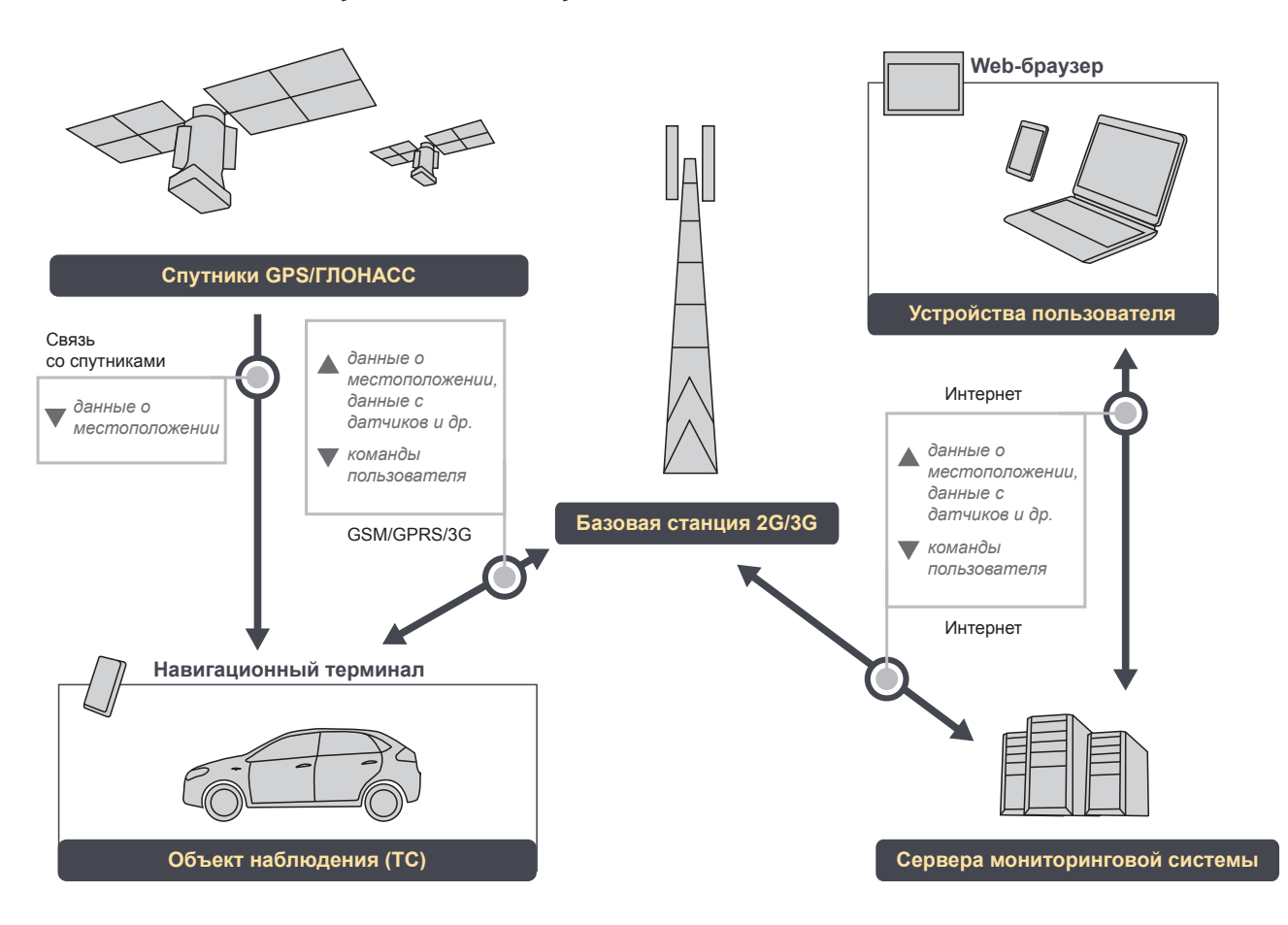

#### 1.4.3. Схема работы мониторинговой системы

Рис. 1.2. Схема работы мониторинговой системы

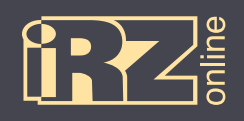

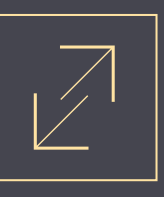

#### 1.4.4. Разъемы навигационного терминала

iON Pro представляет собой компактное устройство в пластиковом корпусе, к которому подключаются внешние антенны, внешнее питание, а также возможно подключение различных внешних устройств, датчиков или подключение к бортовой системе автомобиля.

Все основные разъемы и интерфейсы находятся внутри корпуса. Для доступа к ним необходимо снять крышку пользовательского отсека. В свою очередь, предполагается, что данный отсек должен быть опломбирован, чтобы исключить получение доступа к интерфейсам системы несанкционированному кругу лиц. В качестве дополнительной меры контроля доступа к данному отсеку, помимо пломб, служат внутренние датчики, которые фиксируют открытие отсека. Информация с этих датчиков записывается и передается на сервер даже при отсутствии питания, благодаря встроенному аккумулятору. При временном отсутствии связи данные будут записаны на внутреннюю память, а затем переданы на сервер.

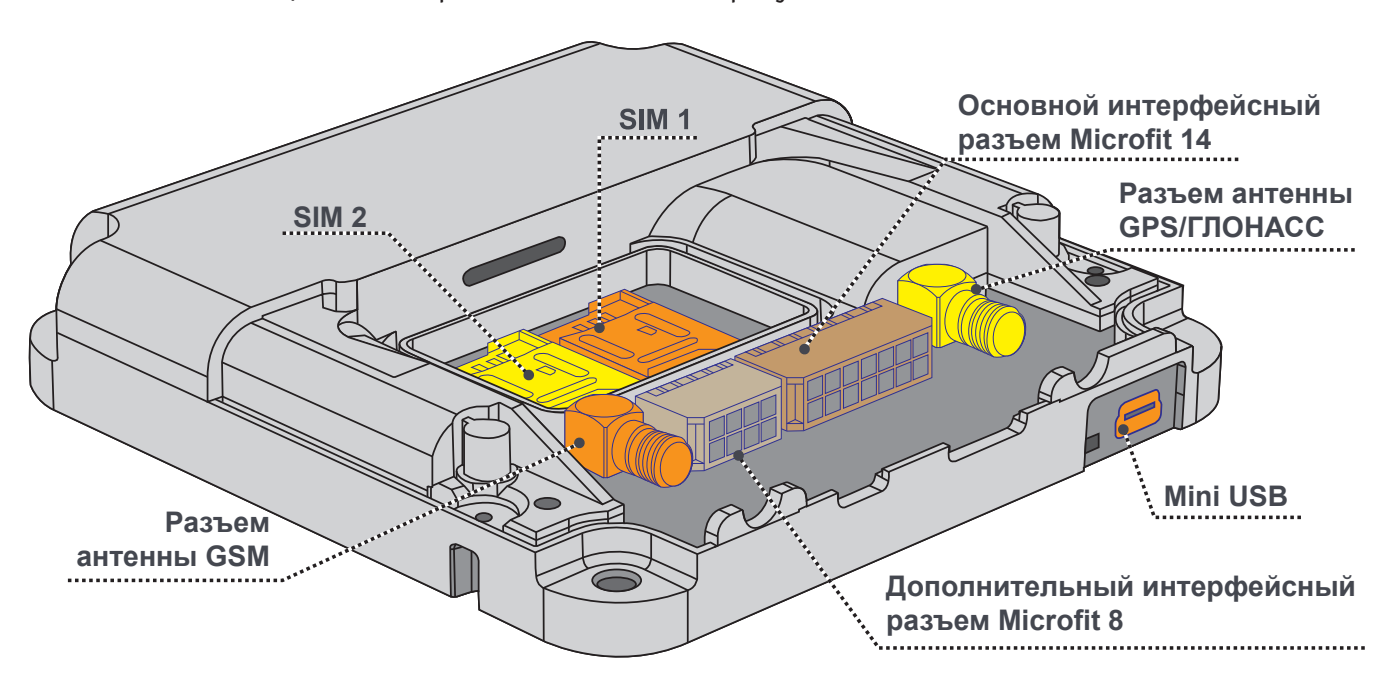

Разъемы навигационного терминала показаны на рисунке:

Рис. 1.3. Разъемы навигационного терминала iON Pro

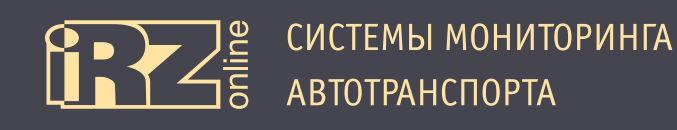

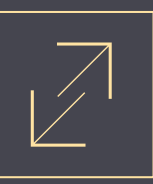

#### 1.4.5. Устройство навигационного терминала

Структурная схема навигационного терминала:

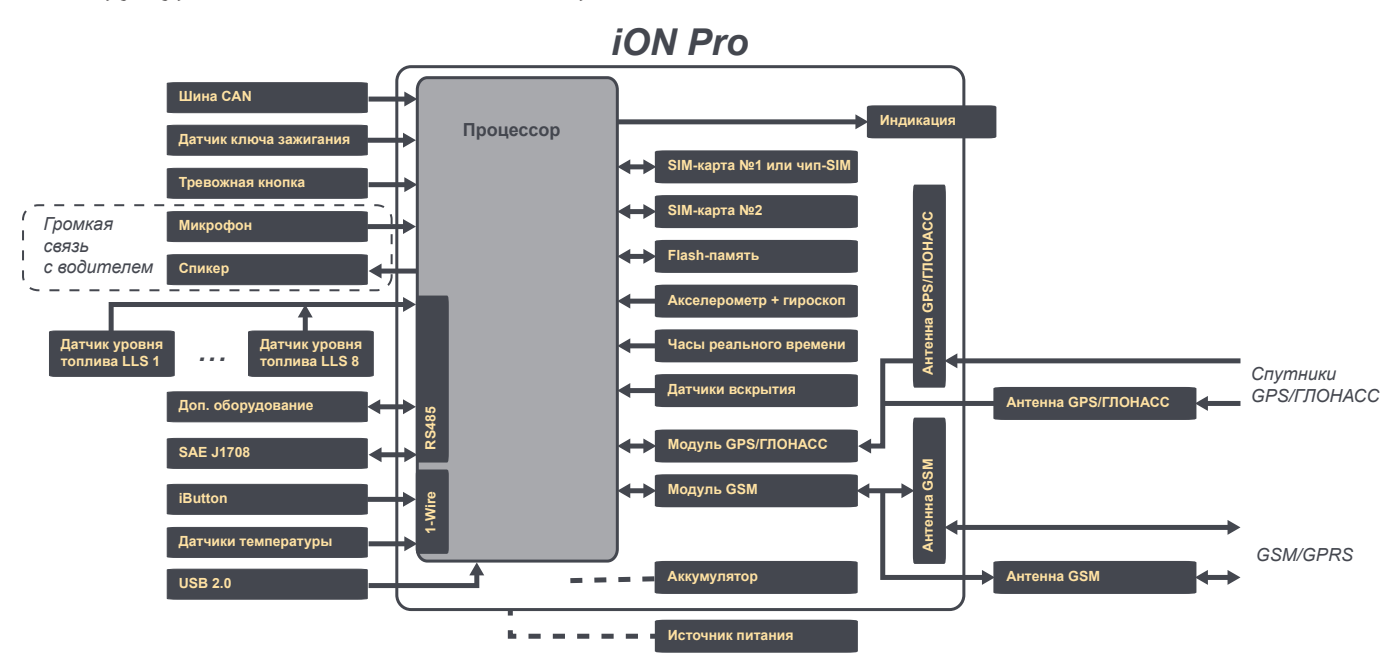

Рис. 1.4. Структурная схема навигационного терминала iON Pro

#### 1.4.6. Входы/выходы навигационного терминала

Таблица входов/выходов навигационного терминала и их назначение:

| Разъем  | Кол. | Тип                              | Назначение                                                                                       |
|---------|------|----------------------------------|--------------------------------------------------------------------------------------------------|
| 14K     | 6    | Универсальные входы              | Подключение тревожной кнопки, ключа зажигания, датчиков скорости, уровня топлива, оборотов и др. |
| 14K, 8K | 2    | Интерфейс RS485                  | Подключение дополнительного оборудования                                                         |
| 14K     | 2    | Дискретные выходы                | Свободно управляемый                                                                             |
| 14K     | 2    | Интерфейс 1-Wire                 | Подключение iButton и датчиков температуры                                                       |
| 8К      | 1    | Голосовая связь с во-<br>дителем | Подключение микрофона + спикера, или оборудования громкой связи                                  |

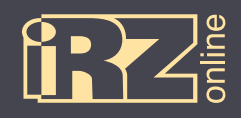

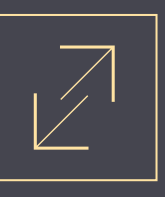

#### 1.4.7. Режимы энергопотребления и встроенный аккумулятор

В абонентском терминале iON Pro используется Li-Pol аккумулятор, который обеспечивает работу системы в случае отсутствия внешнего питания.

Ток потребления зависит от режима работы терминала и других факторов (например, зарядка аккумулятора), при напряжении питания — 12 В:

- 230 мА (рабочий режим, аккумулятор заряжен);
- 360 мА (рабочий режим, аккумулятор разряжен);
- 40 мА (режим сна);
- 8 мА (режим глубокого сна).

Чтобы уменьшить энергопотребление терминала в iON Pro предусмотрены 3 режима энергосбережения:

| «Режим снижения энергопотребле-<br>ния» (Режим 1) (Режим 2)                                                                     |                                                                                                    | «Режим глубокого сна»<br>(Режим 3)                                                                                                    |  |  |  |  |
|----------------------------------------------------------------------------------------------------|----------------------------------------------------------------------------------------------------|----------------------------------------------------------------------------------------------------|--|--|--|--|
| Условия перехода в режим энергопотреб                                                                                           | Условия перехода в режим энергопотребления:                                                                                              |                                                                                                    |  |  |  |  |
| сработал настроенный дискретный<br>вход (информация от датчика, ключа<br>зажигания и т.д.)                                      | сработал настроенный дискретный вход<br>(информация от датчика, ключа зажига-<br>ния и т.д.)                                             | отсутствует внешнее питание (меньше<br>9 В)                                                                                                   |  |  |  |  |
| или U <sub>пит</sub> < U <sub>пит1</sub><br>(напряжение питания меньше уровня<br>питания, установленного для данного<br>режима) | или U <sub>акб</sub> < U <sub>акб_реж2</sub><br>(напряжение аккумулятора меньше<br>уровня напряжения аккумулятора для<br>данного режима) | <u>и</u> U <sub>акб</sub> < U <sub>акб_реж3</sub><br>(напряжение аккумулятора меньше<br>уровня напряжения аккумулятора для<br>данного режима) |  |  |  |  |
|                                                                                                    | <u>и</u> U <sub>пит</sub> < U <sub>пит2</sub><br>(напряжение питания меньше уровня<br>питания, установленного для данного<br>режима)     |                                                                                                    |  |  |  |  |
| Изменения в работе компонентов НАТ:                                                                                             |                                                                                                    |                                                                                                    |  |  |  |  |
|                                                                                                    | отключается зарядка встроенного акку-<br>мулятора                                                                                        | микроконтроллер переводится в<br>режим сна                                                                                                    |  |  |  |  |
| микроконтроллер переводится в режим пониженного энергопотребления                                                               |                                                                                                    |                                                                                                    |  |  |  |  |
| GPS/ГЛОНАСС переводится в режим периодического засыпания                                                                        | GPS/ГЛОНАСС переводится в режим сна                                                                                                    |                                                                                                    |  |  |  |  |
| GSM переводится в режим периодиче-<br>ского засыпания                                                                           | GSM переводится в режим сна                                                                                                    | все компоненты отключаются, кроме                                                                                                    |  |  |  |  |
|                                                                                                    | отключаются RS485, CAN, 1-Wire, подтяж-<br>ки DI, USB                                                                                    | аккселерометра, датчиков вскрытия,<br>часов                                                                                                   |  |  |  |  |

Первые два режима энергосбережения настраивается с помощью конфигуратора, также есть возможность перевести устройство в один из режимов принудительно или отключить использование одного из них.

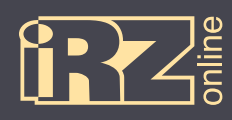

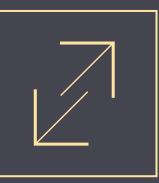

Пример использования режимов энергосбережения:

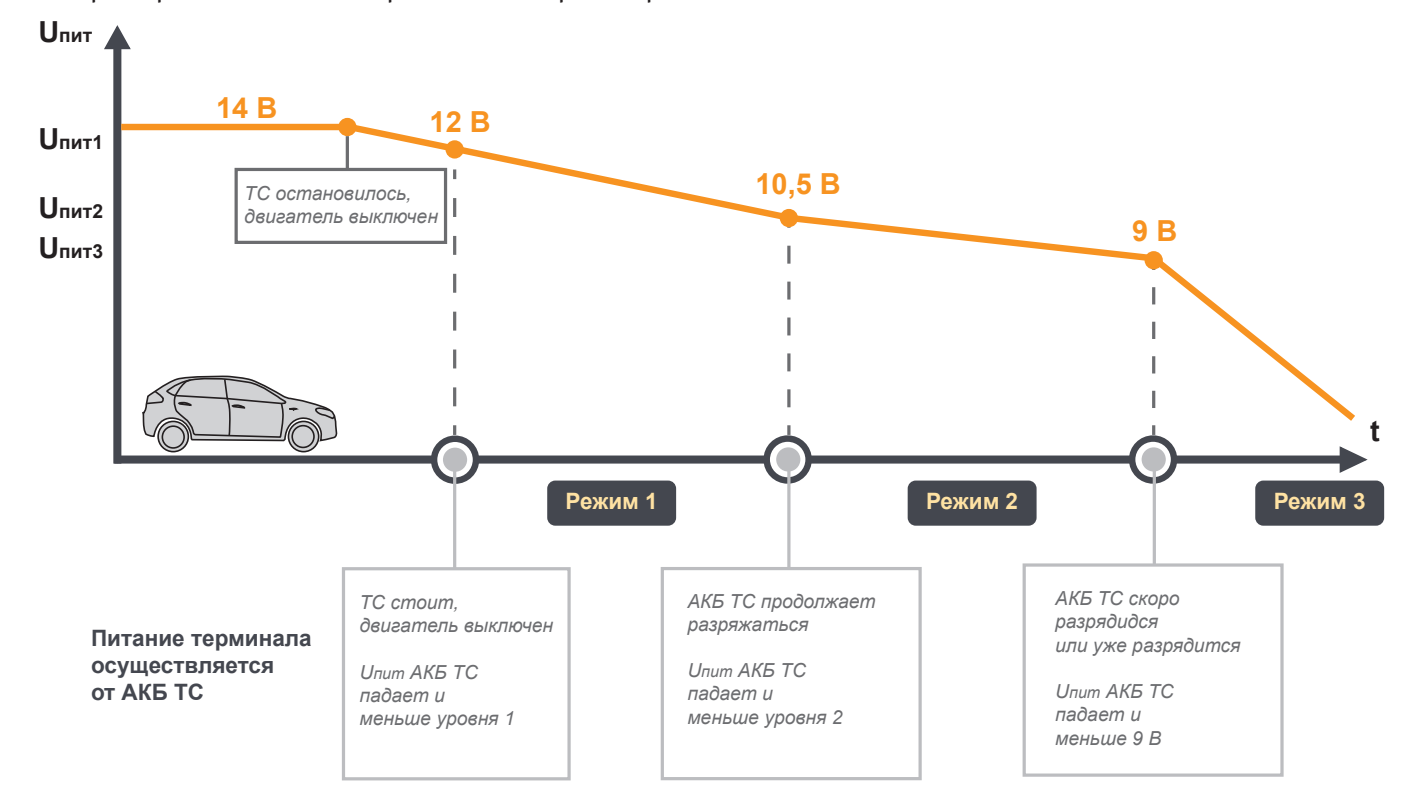

Рис. 1.5. Пример работы настроек режимов энергосбережения

Параметры U<sub>пит1</sub> и U<sub>пит2</sub> задаются пользователем с помощью конфигуратора.

Предполагается, что U<sub>пит1</sub> > U<sub>пит2</sub> > 9 В. Это необходимо для того, чтобы выстроить работу энергосбережения терминала согласно приведенной выше схеме. Однако пользователь имеет возможность программно отключить работу выбранных энергосберегающих режимов и выстроить собственную схему работы.

#### 1.4.8. Голосовая связь

Абонентский навигационный терминал iON Pro поддерживает комплект голосовой связи. Через дополнительный разъем к устройству подключается гарнитура с динамиком и микрофоном. Таким образом, появляется возможность связи между диспетчером и водителем.

Для получения более подробной информации о поддерживаемых комплектах голосовой связи и способе подключения, обращайтесь к дилеру.

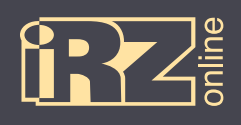

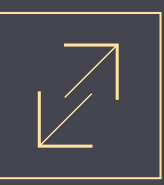

# 1.5. Габаритный чертеж

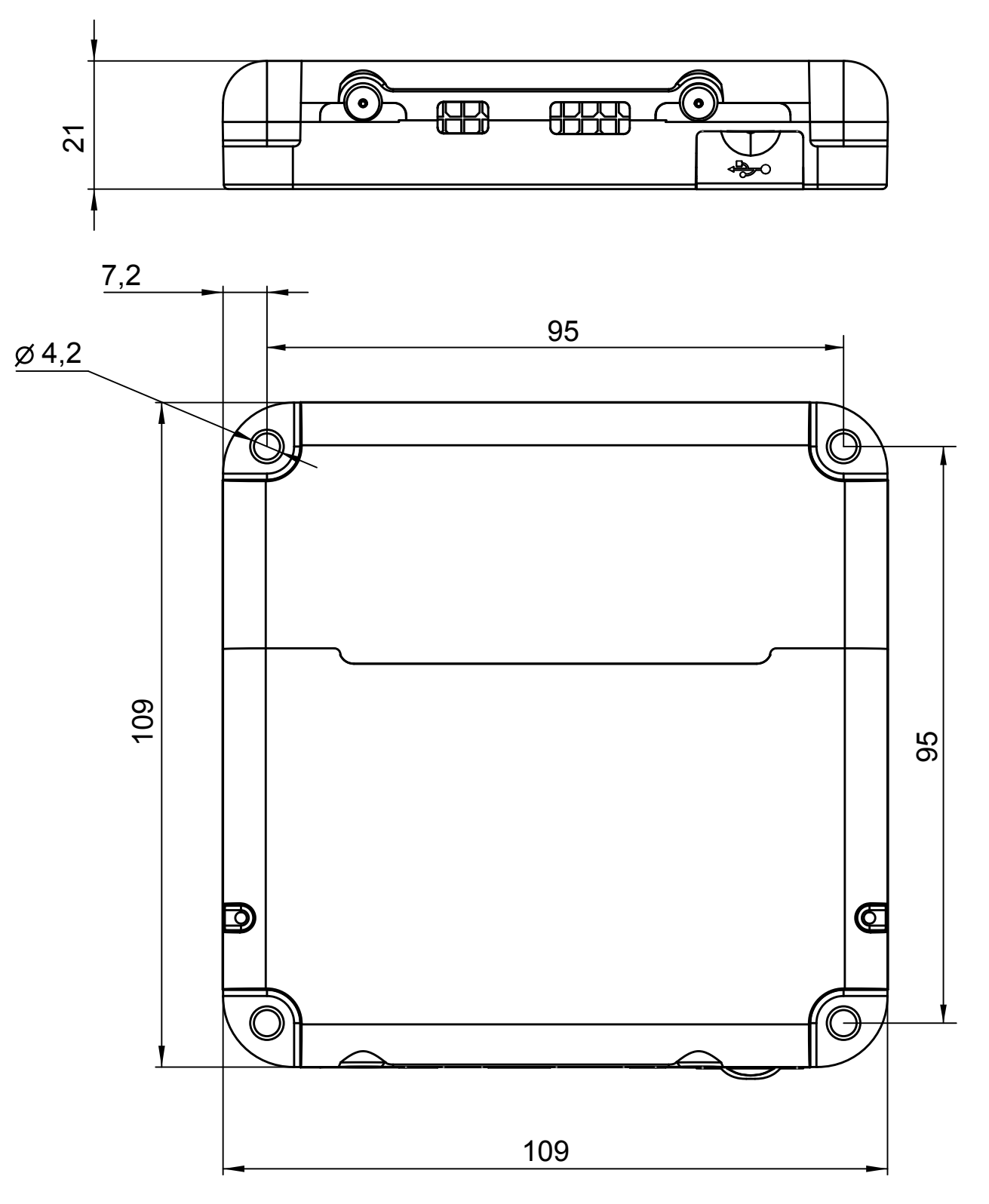

Рис. 1.6. Габаритный чертеж навигационного терминала iON Pro

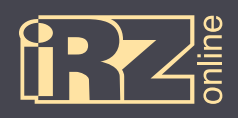

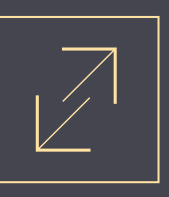

# 2. Подготовка устройства

Данный раздел содержит информацию по подготовке и установке навигационного абонентского терминала iON Pro на транспортное средство.

Перед тем, как устанавливать устройство на автотранспортное средство его необходимо настроить с помощью программы-конфигуратора Conf\_iRZ.exe. Настройка может осуществляться и в процессе монтажа, например, с помощью ноутбука, к которому устройство подключается через USB-разъем. Более подробно о конфигураторе см. в разделе 4.

Предварительная подготовка устройства состоит из:

- установка SIM-карт(ы);
- настройка параметров в конфигураторе.

Установка устройства:

- подключение питания и внешних интерфейсов (датчики, шина CAN, тревожная кнопка и др.);
- монтаж и подключение антенн;
- проверка работы;
- опломбировка;
- монтаж устройства.

Различные схемы подключения питания и внешних устройств вы можете найти в разделе 3.

Навигационный терминал имеет расширенную систему индикации (раздел 2.5), которая поможет проверить работу различных компонентов. Также вы можете проверить работу терминала с помощью программы-конфигуратора, вкладка «Диагностика» (раздел 4).

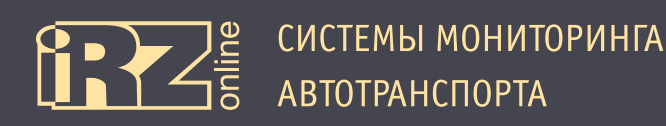

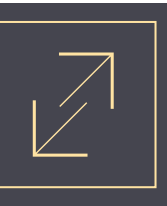

### 2.1. Разбор корпуса устройства

Корпус навигационного абонентского теминала выполнен таким образом, чтобы разделить различные функциональные компоненты устройства на несколько отсеков. Соответственно для каждого отсека предусмотрен свой датчик вскрытия.

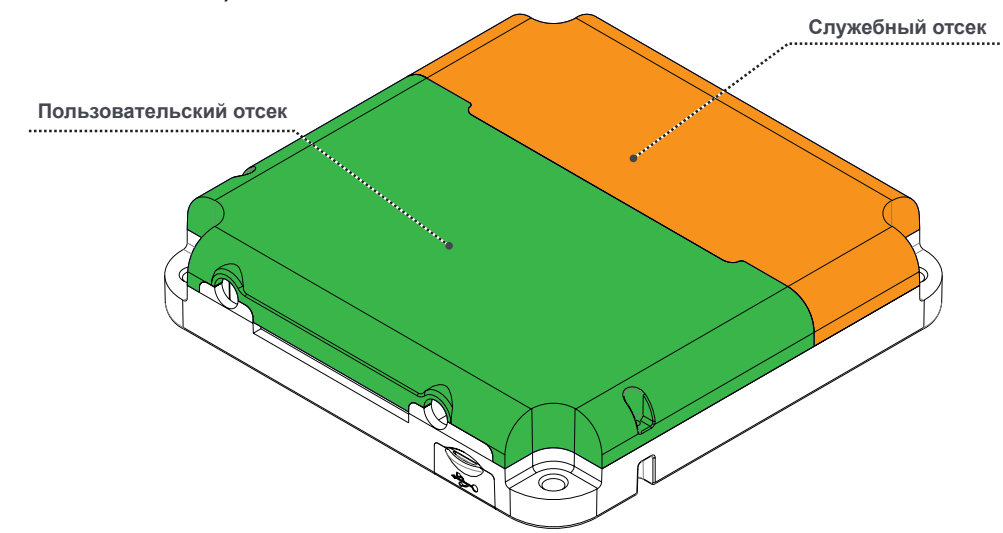

Рис. 2.1. Отсеки навигационного терминала iON Pro

В **пользовательском отсеке** находятся все разъемы и компоненты, необходимые для подключения и настройки работы устройства. Это — разъемы антенн и интерфейсов, держатели SIM-карт и индикация.

В служебном отсеке находятся компоненты, доступ к которым может понадобиться только в случае технического обслуживания или ремонта. Это — встроенный аккумулятор, внутренние антенны, GSM-модуль и другое.

Для доступа к соответствующему отсеку нужно открутить винты, показанные на рисунке, а затем снять крышку. Для доступа к служебному отсеку, нужно открутить винты пользовательского отсека. Перед разборкой корпуса, учтите, что отсеки могут быть опломбированы, а винты скрыты специальными наклей-ками.

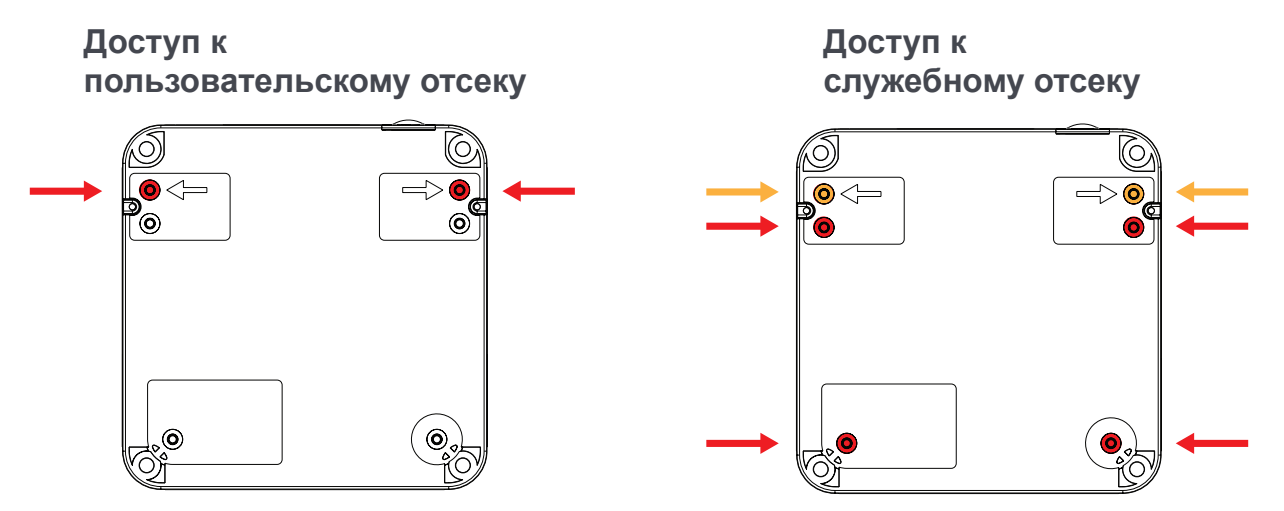

Рис. 2.2. Схема снятия винтов

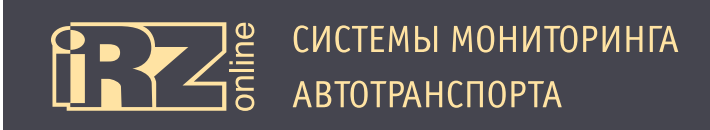

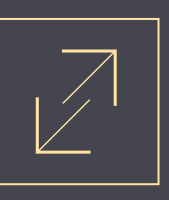

#### 2.2. Установка SIM-карты

Некоторые терминалы iON Pro имеют встроенный чип-SIM вместо держателя SIM-карты 1, поэтому в таких устройствах установка основной SIM-карты не требуется. Для установки SIM-карт необходимо открыть крышку пользовательского отсека (см. раздел 2.1).

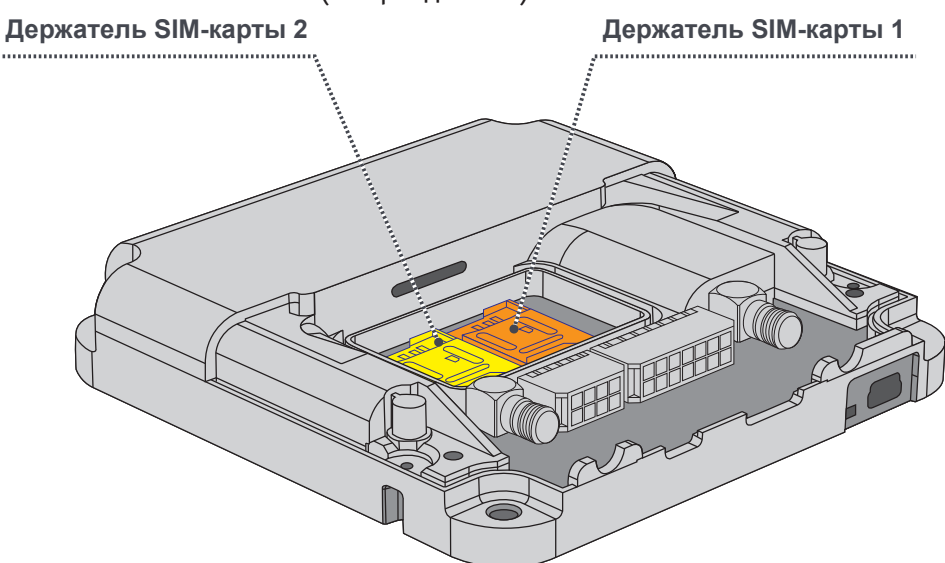

Рис. 2.3. Позиции держателей SIM-карт в навигационном терминале iON Pro

В держатель SIM-карты 1 устанавливается основная карта, в держатель 2 — дополнительная. Дополнительная SIM-карта может понадобиться для работы в роуминге или как запасной вариант связи, в зависимости от стратегии использования терминала. Для работы системы достаточно произвести установку только основной карты.

| Действия | Инструкции                                                                       |
|----------|----------------------------------------------------------------------------------|
| 2        | Откройте замок держателя SIM-карты, переместив пластину в направлении<br>стрелки |
|          | 2 Откиньте сторону держателя                                                     |
|          | Установите SIM-карту в полость                                                   |
| vapra    | Закройте держатель, опустив пластину                                             |
| SIM-1    | <b>Б</b> Закройте замок держателя, сдвинув пластину в направлении стрелки        |
| 5        | Проверьте надежность крепления, SIM-карта не должна выпадать.                    |

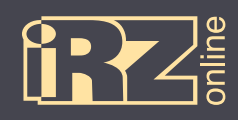

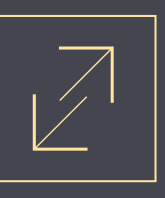

# 2.3. Подключение устройства к бортовой сети ТС

Для подключения питания, передачи данных от датчиков и других устройств в терминале используется 2 кабеля (основной 14-контактный и дополнительный 8-контактный шлейф), которые идут в коплекте с устройством.

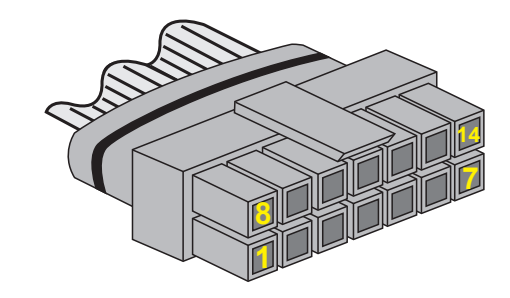

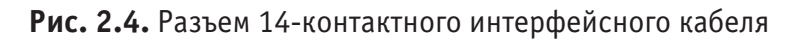

#### 2.3.1. Основной интерфейсный разъем (Microfit 14)

| К  | Цвет |                 | Обозн.    | Функция                   |
|----|------|-----------------|-----------|---------------------------|
| 1  |      | зеленый         | 1-Wire #1 | Шина 1-Wire (1)           |
| 2  |      | коричневый      | RS485 A   | Интерфейс RS485 (1)       |
| 3  |      | розовый         | I/0 6     | Универсальный вход/выход  |
| 4  |      | зелено-желтый   | IN4       | Универсальный вход        |
| 5  |      | желто-белый     | IN2       | Универсальный вход        |
| 6  |      | черный          | GND       | Общий (минус для питания) |
| 7  |      | сине-белый      | CAN-L     | Шина CAN-L                |
| 8  |      | зелено-белый    | 1-Wire #2 | Шина 1-Wire (2)           |
| 9  |      | коричнево-белый | RS485 B   | Интерфейс RS485 (1)       |
| 10 |      | белый           | I/0 5     | Универсальный вход/выход  |
| 11 |      | черно-белый     | IN3       | Универсальный вход        |
| 12 |      | желтый          | IN1       | Универсальный вход        |
| 13 |      | красный         | PWR       | Питание                   |
| 14 |      | синий           | CAN-H     | Шина CAN-H                |

Расшифровка контактов разъема шлейфа представлена в таблице:

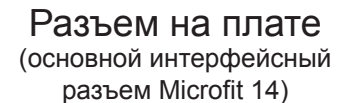

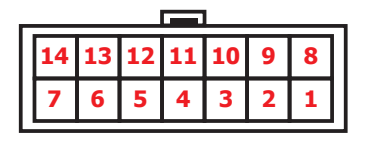

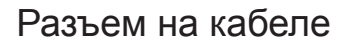

(14-контактный интерфейсный кабель)

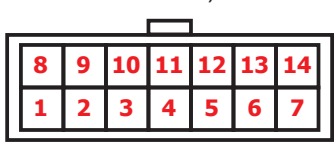

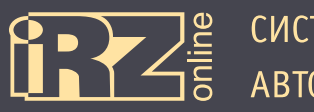

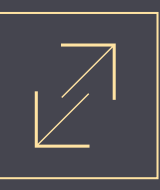

# 2.3.2. Дополнительный интерфейсный разъем (Microfit 8)

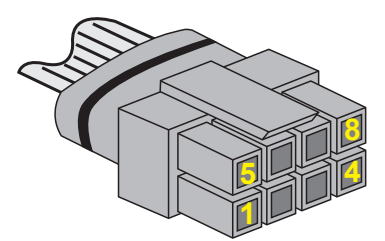

#### Рис. 2.5. Разъем 8-контактного интерфейсного кабеля

#### Расшифровка контактов разъема шлейфа представлена в таблице:

| К | Цвет |                 | Обозн.  | Функция                  |
|---|------|-----------------|---------|--------------------------|
| 1 |      | оранжевый       | А       | Интерфейс RS485 (2)      |
| 2 |      | серый           | MIC+    | Микрофон «+»             |
| 3 |      | серо-белый      | MIC-    | Микрофон «-»             |
| 4 |      | черный          | GND     | Общий (минус)            |
| 5 |      | оранжево-белый  | В       | Интерфейс RS485 (2)      |
| 6 |      | фиолетово-белый | SPK 2   | Спикер                   |
| 7 |      | фиолетовый      | SPK 1   | Спикер                   |
| 8 |      | красно-белый    | PWR OUT | Питание блока расширения |

#### Разъем на плате (дополнительный интерфейсный разъем Microfit 8)

|         | _ |
|---------|---|
| 8 7 6 5 | 1 |
| 4 3 2 1 |   |

#### Разъем на кабеле

(8-контактный интерфейсный

| каоель) |   |   |   |   |
|---------|---|---|---|---|
|         | 5 | 6 | 7 | 8 |
|         | 1 | 2 | 3 | 4 |

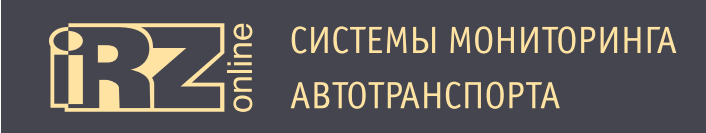

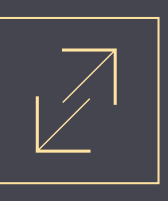

#### 2.4. Подключение антенн

В мониторинговом устройстве используются две внешние антенны (GSM и ГЛОНАСС/GPS), которые подключаются через SMA-разъемы. Необходимые антенны идут в комплекте с устройством. Для установки

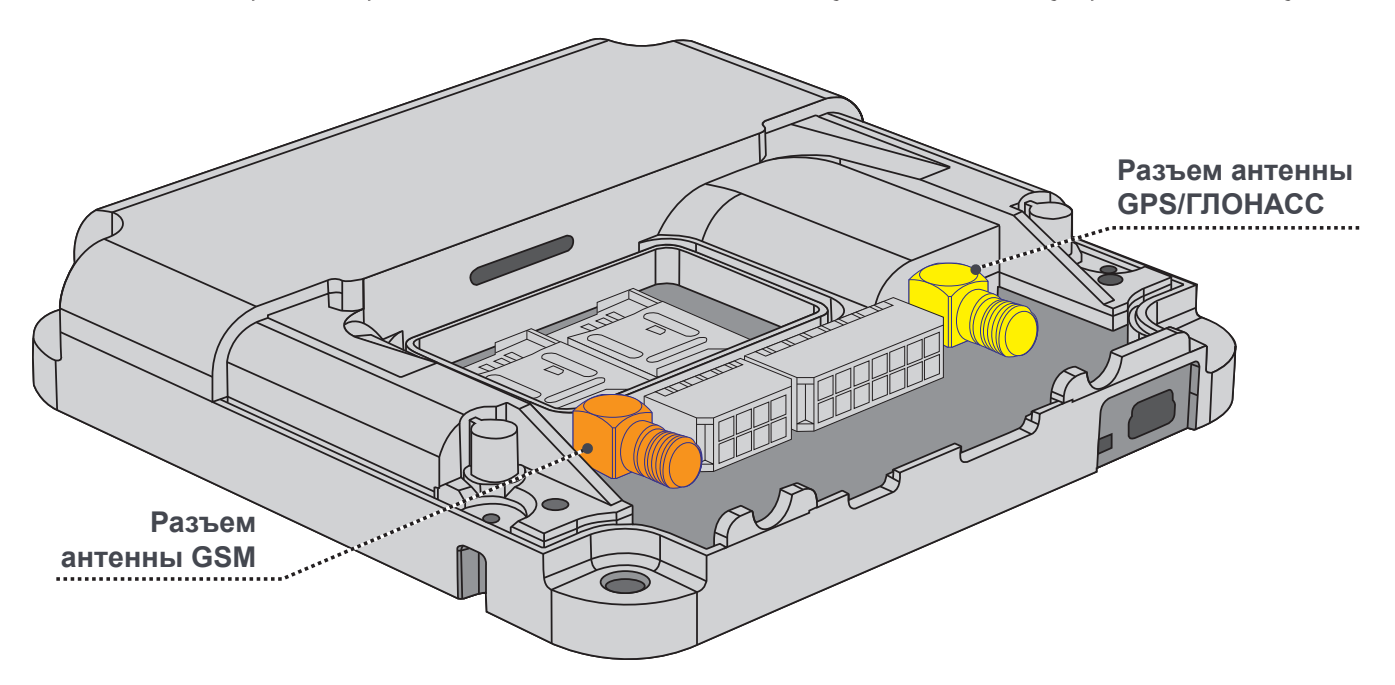

Рис. 2.6. Позиции разъемов антенн в навигационном терминале iON Pro

антенн необходимо открыть крышку пользовательского отсека (см. раздел 2.1).

Для обеспечения лучшего качества связи при установке антенн, соблюдайте следующие рекомендации:

- антенны должны располагаться вертикально, верхний конец должен смотреть в небо;
- при выборе места крепления, отдавайте предпочтение местам с открытым пространством (например, в районе лобового и заднего стекла в салоне автомобиля);
- по возможности, не крепите антенны к большим металлическим частям автомобиля, так как они могут выступать экраном для сигнала.

**ВНИМАНИЕ!** Используйте антенны, которые идут в комплекте с терминалом. При желании использовать другие аксессуары, обращайтесь к своему диллеру за списком совместимого оборудования.

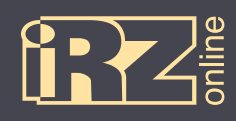

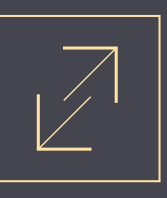

# 2.5. Индикация

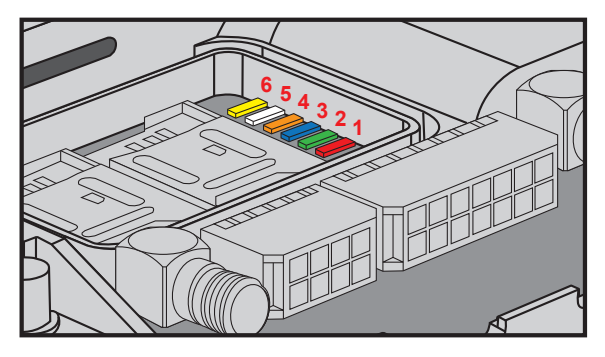

**Рис. 2.7.** Индикация в навигационном терминале iON Pro

Индикация iON Pro расположена на плате рядом с отсеком для SIM-карты 1. Шесть светодиодов имеют каждый свой цвет и могут работать в семи различных режимах. Более подробная информации о системе индикации представлена в таблице:

**ПРИМЕЧАНИЕ:** Индикация работает только в том случае, когда снята крышка разъемов, а также в течение двадцати минут после ее закрытия.

| Индикация                                          | Питание                                                     | GSM                         | GPS/<br>ГЛОНАСС                    | SIM/Антен-<br>ны GSM                              | Настраива-<br>емый под<br>внешний<br>интерфейс | Кнопки                                              |
|----------------------------------------------------|-------------------------------------------------------------|-----------------------------|------------------------------------|---------------------------------------------------|------------------------------------------------|-----------------------------------------------------|
|                                                    | 1                                                           | 2                           | 3                                  | 4                                                 | 5                                              | 6                                                   |
| Цвет                                               | красный                                                     | зеленый                     | синий                              | оранжевый                                         | белый                                          | желтый                                              |
|                                                    |                                                             |                             |                                    |                                                   | 0                                              | 0                                                   |
| Не горит                                           | Нет питания                                                 | Выключен/<br>(режим сна)    | Выключен/<br>(режим сна)           | Выключен<br>GSM-модем                             |                                                | Корпус закрыт<br>(питание от<br>встроенного<br>АКБ) |
| Горит постоянно                                    | Напряжение<br>бортовой сети<br>не соответ-<br>ствует 9-36 В | Регистрация в<br>сети       | Спутники не<br>обнаружены          | SIM-карты<br>отсутствуют                          |                                                | Корпус вскрыт                                       |
| Однократное мигание                                | Работа от бор-<br>товой сети                                | Подключен к<br>серверу      | Работа от<br>внешней<br>антенны    | Активна<br>SIM-карта 1<br>и внешняя<br>антенна    |                                                | Корпус закрыт<br>(внешнее<br>питание)               |
| Двукратное мигание короткими<br>вспышками          | Работа от<br>встроенного<br>АКБ                             | Подключен к<br>Интернету    | Работа от<br>внутренней<br>антенны | Активна<br>SIM-карта 2<br>и внешняя<br>антенна    |                                                | Открыт поль-<br>зовательский<br>отсек               |
| Однократное продолжительное мигание вспышками      | Встроенный<br>АКБ неиспра-<br>вен                           | Зарегистриро-<br>ван в сети |                                    | Активна<br>SIM-карта 1<br>и внутренняя<br>антенна |                                                |                                                     |
| Однократное мигание через дли-<br>тельный интервал | Терминал в<br>режиме сна                                    |                             |                                    |                                                   |                                                |                                                     |
| Двукратное мигание длинными<br>вспышками           |                                                             |                             |                                    | Активна<br>SIM-карта 2<br>и внутренняя<br>антенна |                                                |                                                     |

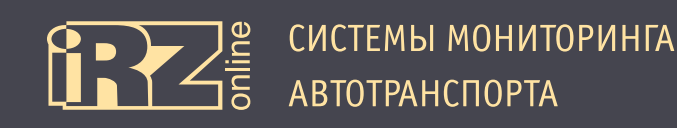

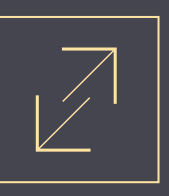

#### 2.6. Опломбировка корпуса

Опломбировка корпуса iON Pro осуществляется с помощью наклеек, которые идут в комплекте с устройством. В комплекте идут две наклейки (А), а еще две — наносятся производителем (В, С):

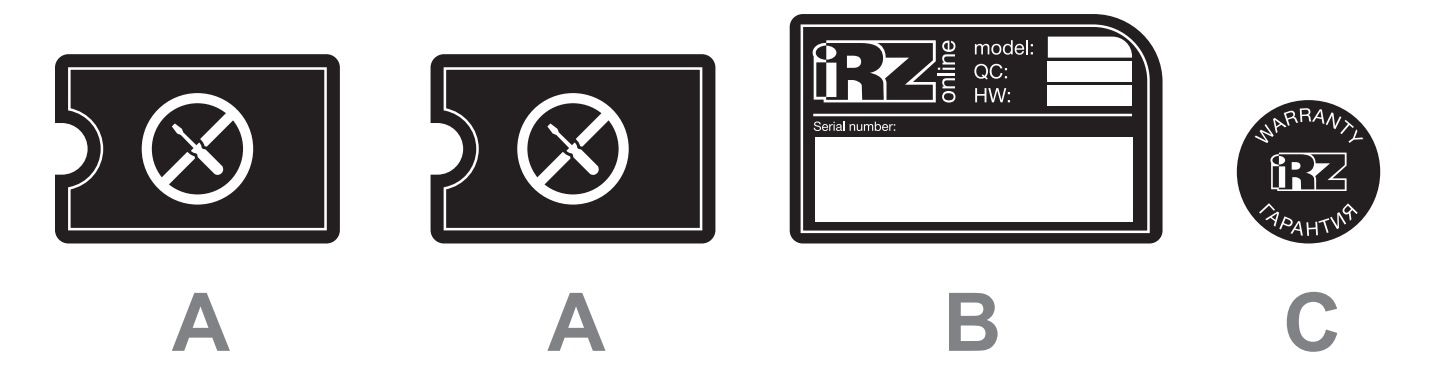

Рис. 2.8. Наклейки для опломбировки терминала

Данные наклейки наносятся на соответствующие зоны в нижней части корпуса устройства, чтобы закрыть доступ к винтам:

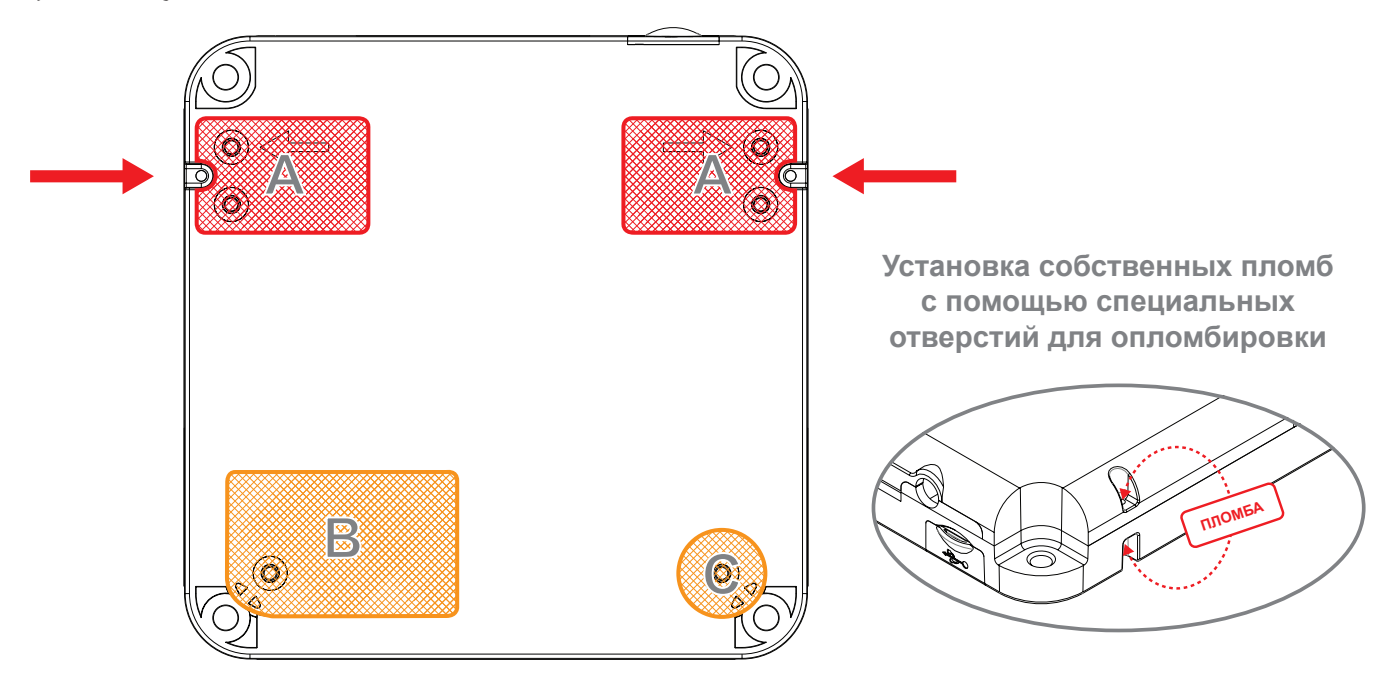

Рис. 2.9. Способы опломбировки терминала

Для доступа к пользовательскому отсеку, достаточно снять наклейки А. Служебный отсек опломбируется, как наклейками А, так и наклейками В, и С. Учтите, что наклейки А разрушаемые, поэтому их не получится переклеить.

Также вы можете использовать собственные методы опломбировки, используя специальные отверстия в корпусе.

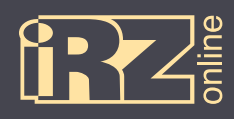

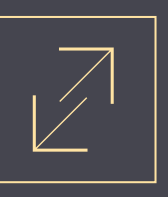

# 3. Подключение устройства

В данном разделе представлены различные схемы подключения устройства к питанию, подключение датчиков и других внешних устройств, и др.

#### Схемы:

Подключение питания без выключателя массы

Подключение питания с выключателем массы

Подключение к цепи зажигания

Подключение датчиков LLS (ДУТ) RS485 (1)

Подключение тахометра

Подключение тревожной кнопки и любого контактного датчика

Подключение шины CAN

Подключение датчика LLS (ДУТ) с частотным или аналоговым выходом

Подключение аналогового датчика с токовым выходом

Подключение аналогового датчика/импульсного датчика с выходом ОК

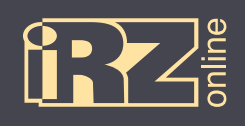

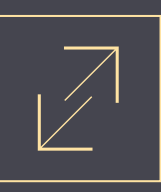

#### 3.1. Подключение питания без выключателя массы

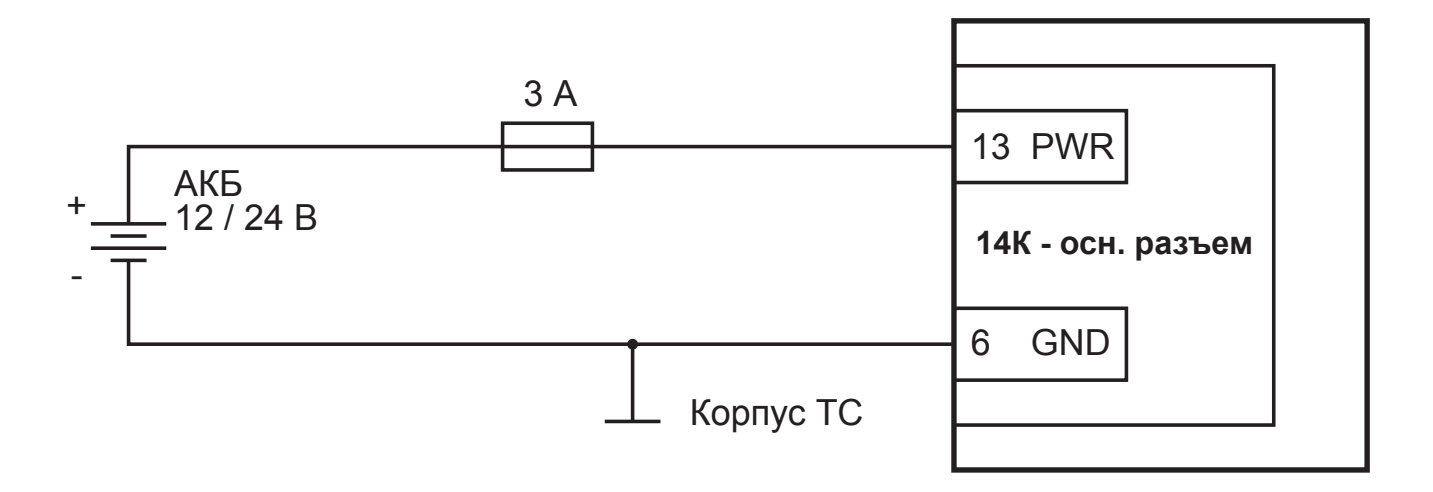

Рис. 3.1. Схема подключения питания без выключателя массы

# 3.2. Подключение питания с выключателем массы

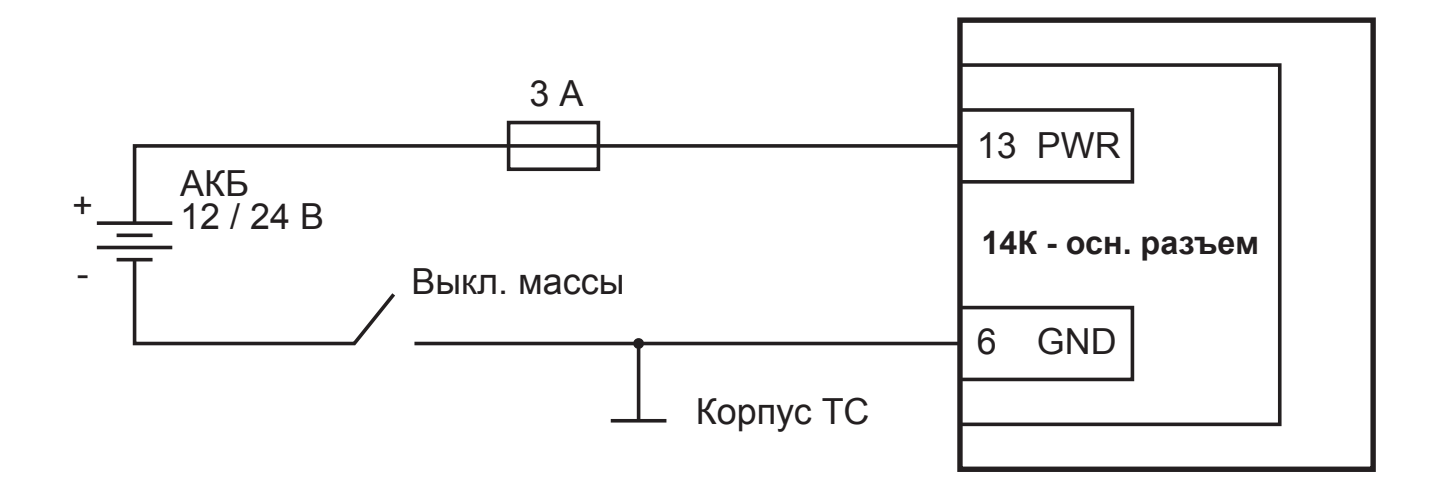

Рис. 3.2. Схема подключения питания с выключателем массы

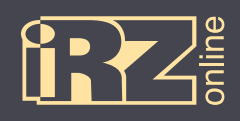

#### 3.3. Подключение к цепи зажигания

При подключении по данной схеме установите в программе-конфигураторе («Настройки»/«Универсальные входы») режим работы входа — «логический».

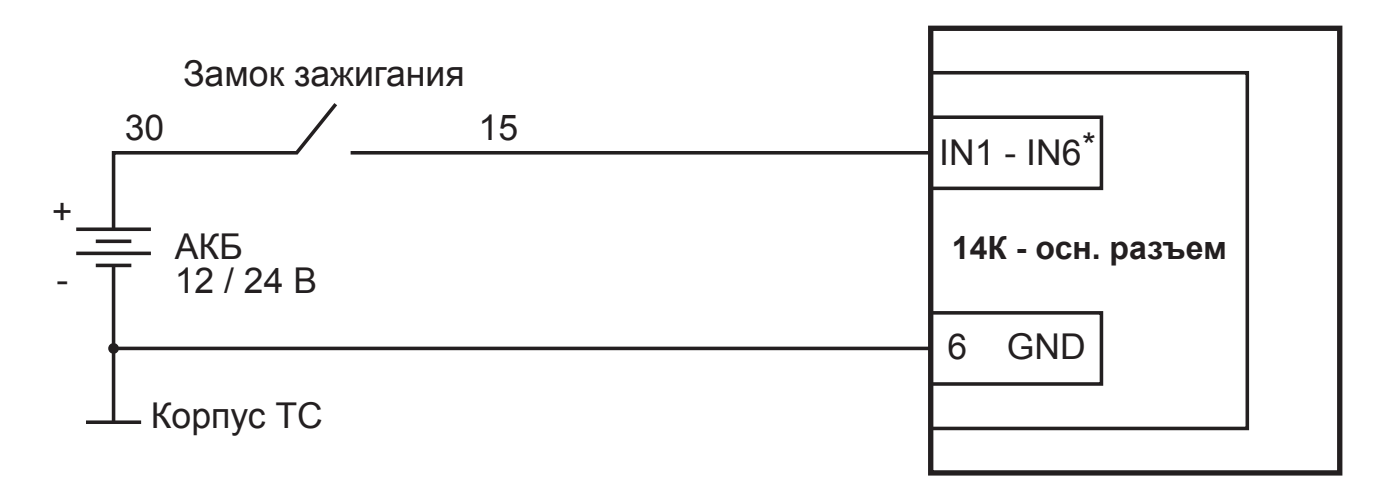

\* - любой из универсальных входов (3 - 5, 10 - 12)

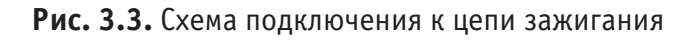

# 3.4. Подключение датчиков LLS (ДУТ) RS485 (1)

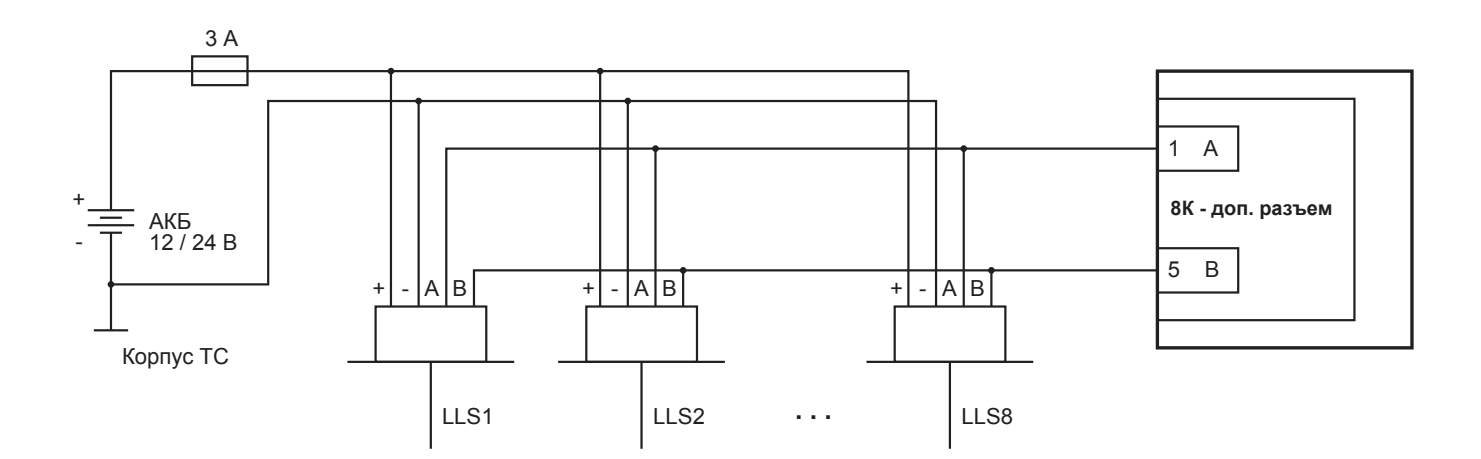

Рис. 3.4. Схема подключения датчиков LLS (ДУТ) через RS485 (1)

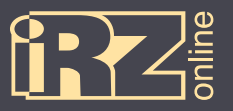

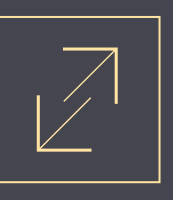

#### 3.5. Подключение тахометра

При подключении по данной схеме установите в программе-конфигураторе («Настройки»/«Универсальные входы») режим работы входа — «частотный».

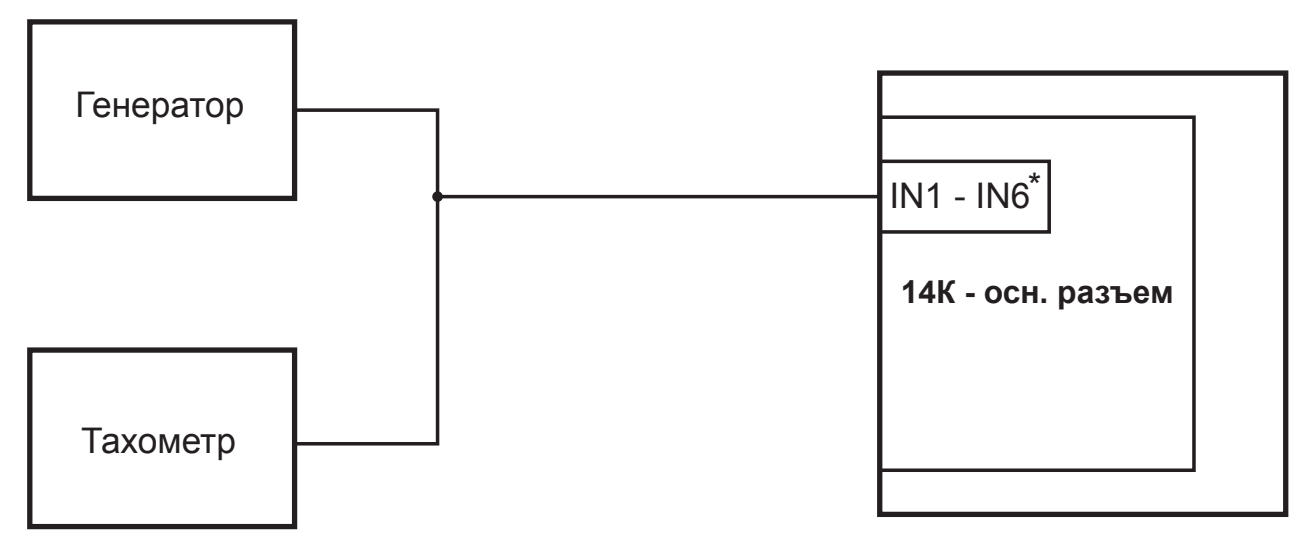

\* - любой из универсальных входов (3 - 5, 10 - 12)

Рис. 3.5. Схема подключения тахометра

#### 3.6. Подключение тревожной кнопки и любого контактного датчика

При подключении по данной схеме установите в программе-конфигураторе («Настройки»/«Универсальные входы») режим работы входа — «логический», а также включите «подтяжки» входа к питанию.

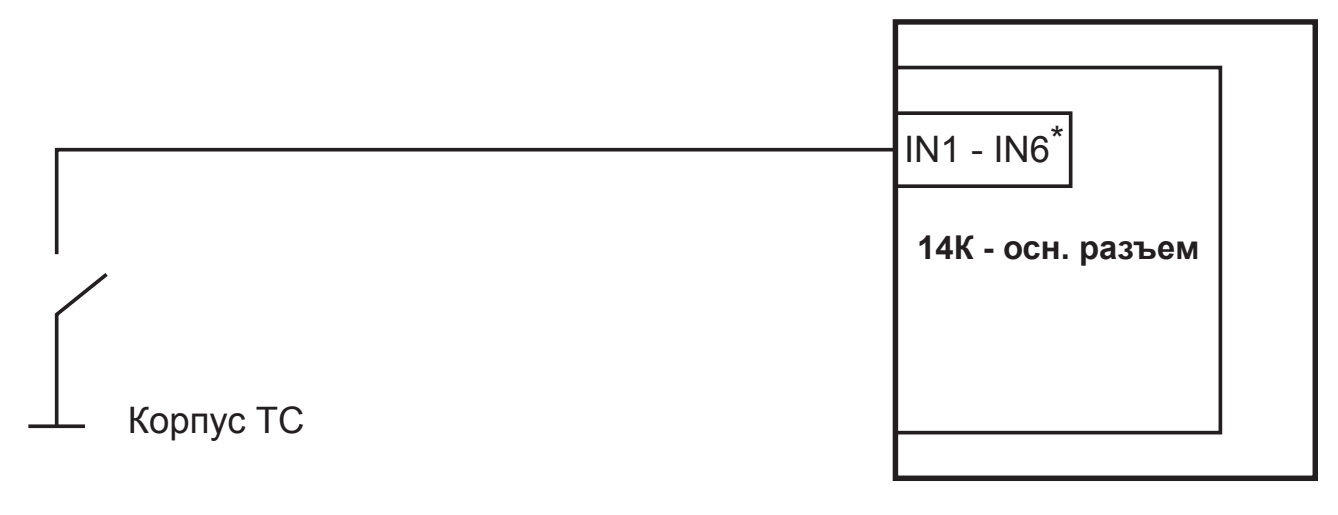

\* - любой из универсальных входов (3 - 5, 10 - 12)

Рис. 3.6. Схема подключения тревожной кнопки

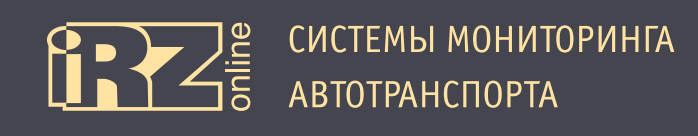

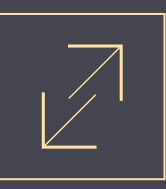

#### 3.7. Подключение шины CAN

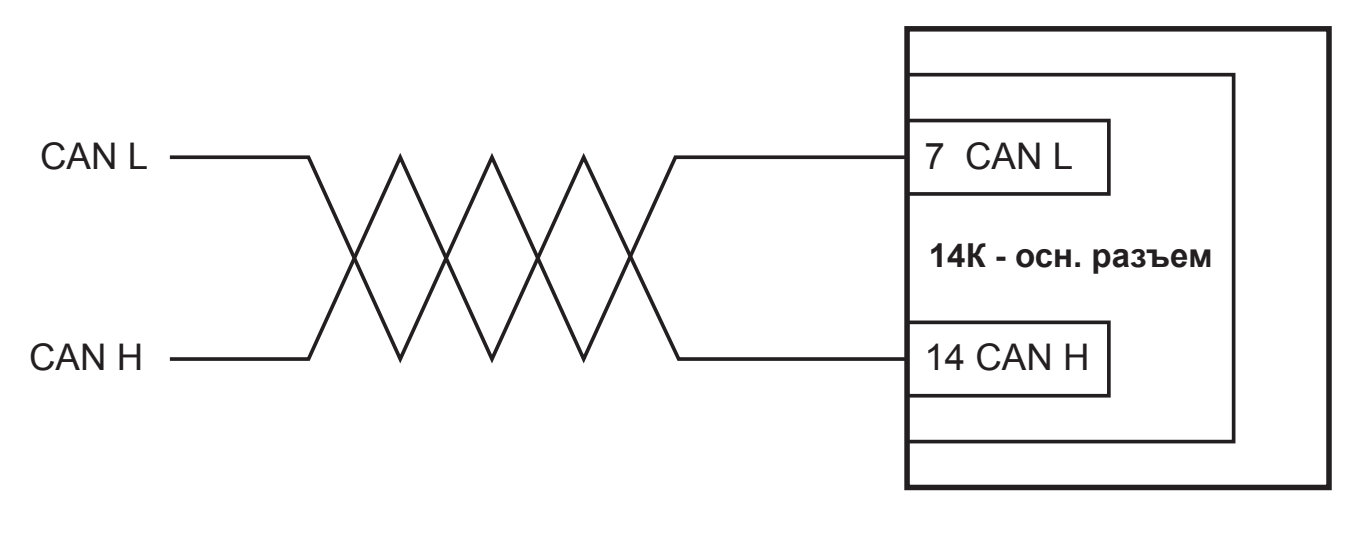

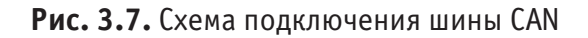

#### 3.8. Подключение датчика LLS (ДУТ) с частотным или аналоговым выходом

При подключении по данной схеме установите в программе-конфигураторе («Настройки»/«Универсальные входы») режим работы входа — «частотный» для частотного ДУТ и «аналоговый» для аналогового ДУТ.

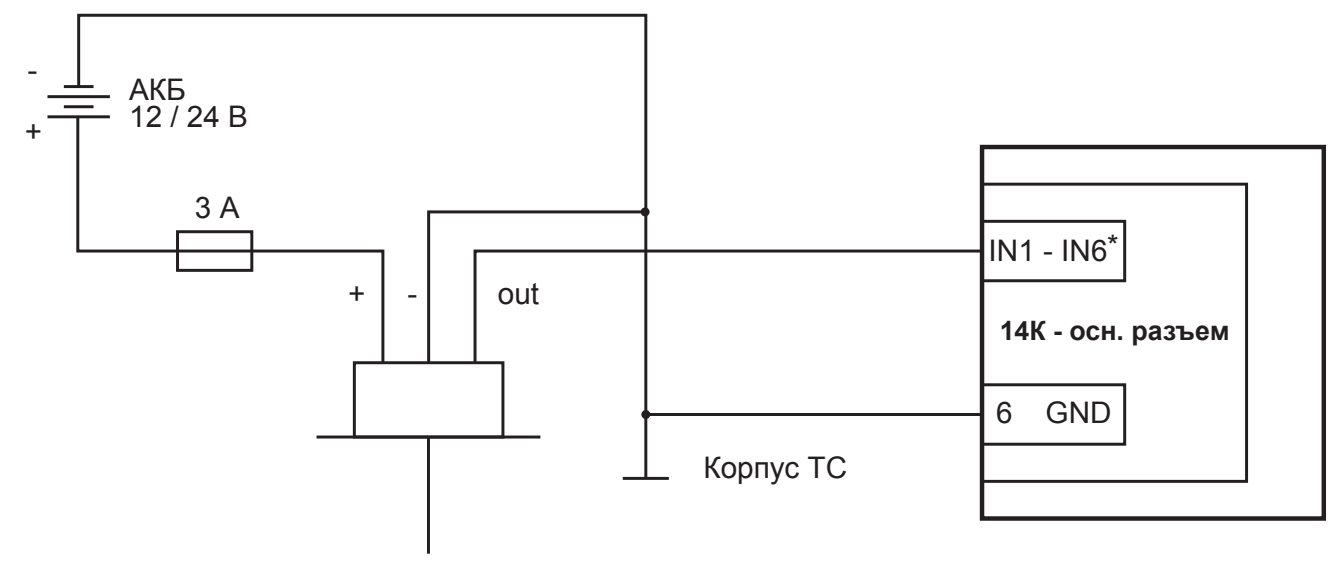

\* - любой из универсальных входов (3 - 5, 10 - 12)

Рис. 3.8. Схема подключения датчика LLS (ДУТ) с частотным или аналоговым выходом

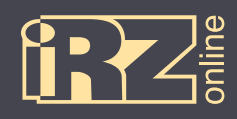

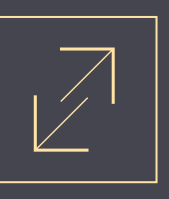

#### 3.9. Подключение аналогового датчика с токовым выходом

При подключении по данной схеме установите в программе-конфигураторе («Настройки»/«Универсальные входы») режим работы входа — «аналоговый».

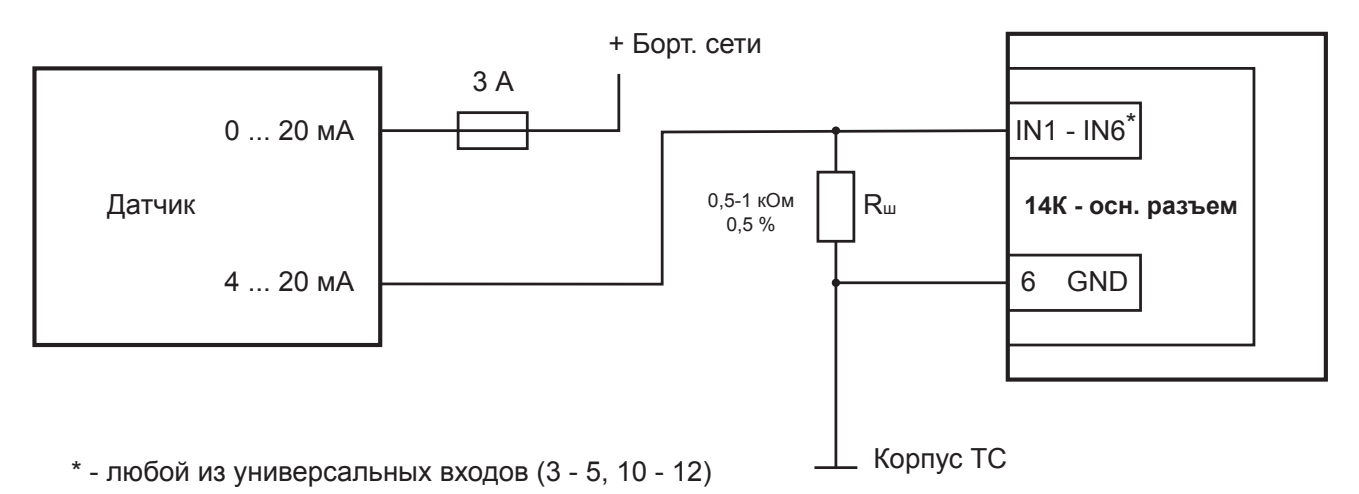

Рис. 3.9. Схема подключения аналогового датчика с токовым выходом

#### 3.10. Подключение аналогового датчика / импульсного датчика с выходом ОК

При подключении по данной схеме установите в программе-конфигураторе («Настройки»/«Универсальные входы») режим работы входа — «аналговый» для аналогового датчика и «импульсный» для импульсный датчик.

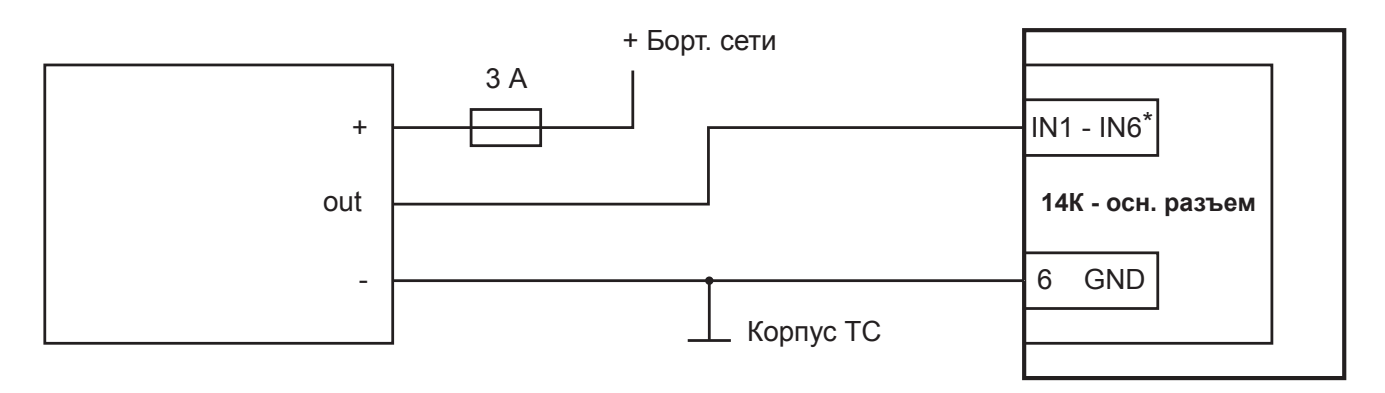

\* - любой из универсальных входов (3 - 5, 10 - 12)

Рис. 3.10. Схема подключения аналогового/импульсного датчика с выходом открытый коллектор

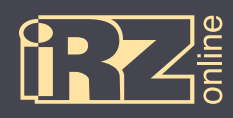

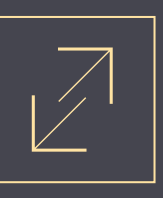

# 4. Настройка устройства с помощью конфигуратора

Для того, чтобы настроить абонентский терминал iON Pro, подключите его к компьютеру через USBразъем и запустите программу Maconf\_iRZ.exe

#### 4.1. Установка драйверов

Для работы программы Maconf\_iRZ.exe с навигационным терминалом iON Pro необходимо скачать и установить драйвер iON Pro CDC.

#### 4.1.1. Установка драйверов на Windows XP

**1** Скачайте и распакуйте архив **iON\_Pro\_CDC\_driver.rar** с драйверами для iON Pro в папку на компьютере. Например, в папку C:\drivers\

Подключите iON Pro к компьютеру через разъем USB. Убедитесь, что питание на устройство подается, индикаторы на устройстве должны загореться.

При этом на панеле задач появится значок мастера установки нового устройства:

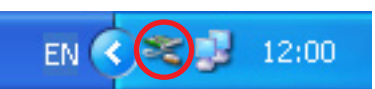

Также в Диспетчере устройств (Мой компьютер ► Свойства ► вкладка «Оборудование» ► Диспетчер устройств) должны появиться два неопознанных устройства:

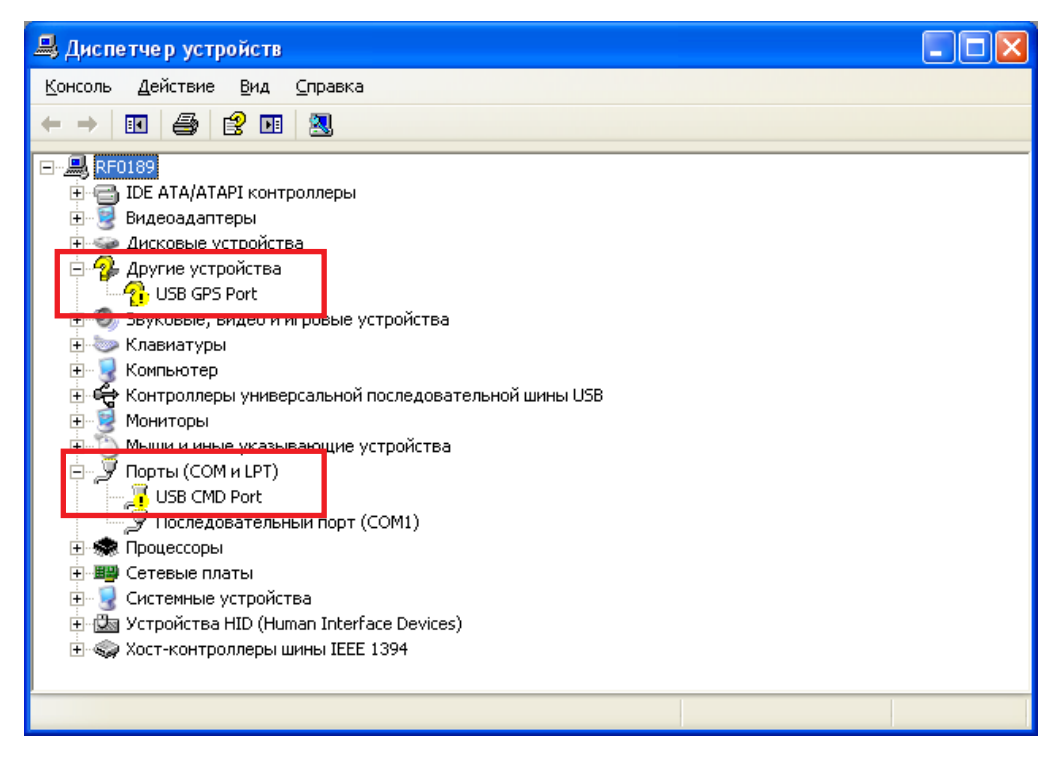

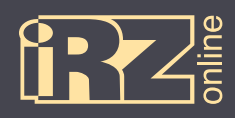

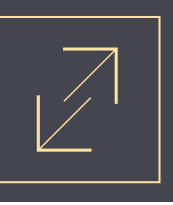

В мастере установки нового оборудования выберите пункт «Нет, не в этот раз» и нажмите кнопку «Далее»:

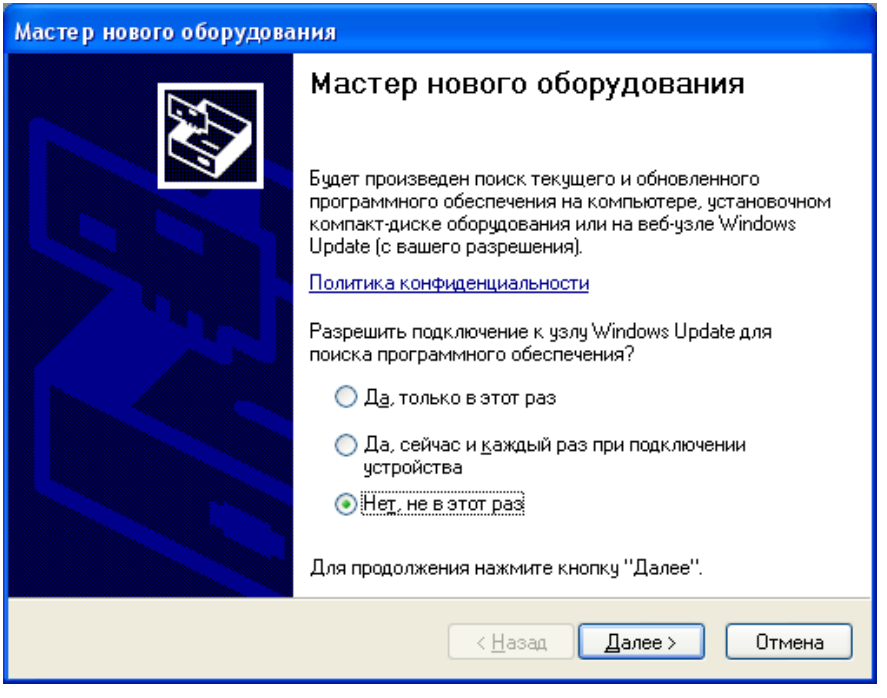

На следующей странице выберите пункт «Установка из указанного места» и нажмите кнопку «Далее»:

| Мастер нового оборудования |                                                                                                    |  |  |
|----------------------------|----------------------------------------------------------------------------------------------------|--|--|
|                            | Этот мастер помогает установить программное<br>обеспечение для указанного устройства:<br>Virtual COM Port<br>Сом с устройством поставляется<br>установочный диск, вставьте его.          |  |  |
|                            | Выберите действие, которое следует выполнить.<br>О <u>А</u> втоматическая установка (рекомендуется)<br>• <u>Установка из указанного места</u><br>Для продолжения нажмите кнопку "Далее". |  |  |
|                            | < <u>Н</u> азад Далее > Отмена                                                                                                    |  |  |

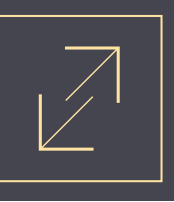

**Б** Выберите «Выполнить поиск наиболее подходящего драйвера в указанных местах» и с помощью кнопки «Обзор» укажите папку, куда вы распаковали архив с драйвером. Например, C:\drivers\ION PRO CDC driver\

После чего нажмите кнопку «Далее»:

| Мастер нового оборудования                                                                                                    |  |  |
|----------------------------------------------------------------------------------------------------|--|--|
| Задайте параметры поиска и установки.                                                                                                    |  |  |
| Выполнить поиск наиболее подходящего драйвера в указанных местах.                                                                                                    |  |  |
| Используйте флажки для сужения или расширения области поиска, включающей<br>по умолчанию локальные папки и съемные носители. Будет установлен наиболее<br>подходящий драйвер.                                                                        |  |  |
| Поиск на <u>с</u> менных носителях (дискетах, компакт-дисках)                                                                                                    |  |  |
| Включить следующее место поиска:                                                                                                    |  |  |
| C:\drivers\ION PRO CDC driver                                                                                                    |  |  |
| Не выполнять поиск. Я сам выберу нужный драйвер.<br>Этот переключатель применяется для выбора драйвера устройства из списка.<br>Windows не может гарантировать, что выбранный вами драйвер будет наиболее<br>подходящим для имеющегося оборудования. |  |  |
| < <u>Н</u> азад Далее > Отмена                                                                                                    |  |  |

Должен начаться процесс установки драйвера. При этом если мастер установки спросит, что «программное обеспечение... не тестировалось на совместимость с Windows XP», выберите «Все равно продолжить».

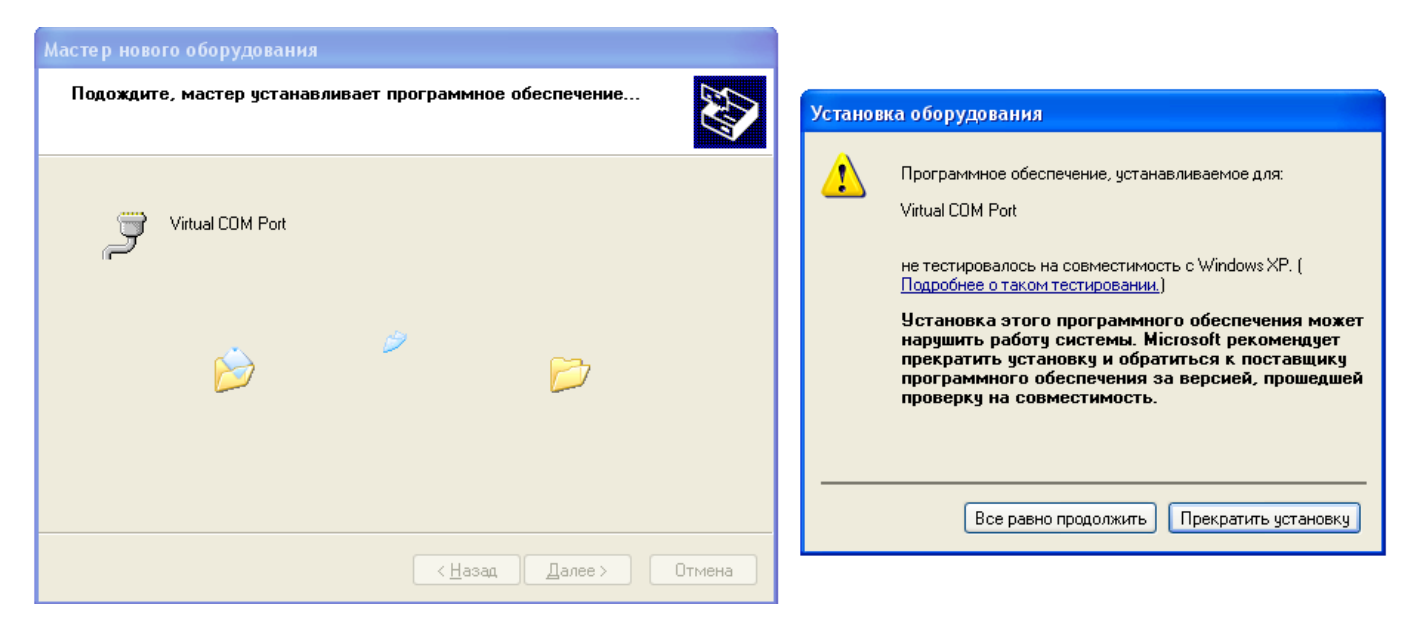

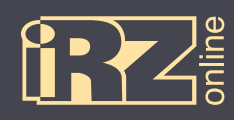

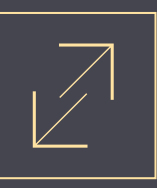

После этого драйвер для одного устройства будет установлен.

| 6 | Нажмите | кнопку | «Готово»: |
|---|---------|--------|-----------|
|---|---------|--------|-----------|

| Мастер нового оборудования |                                                                                                    |  |  |  |
|----------------------------|----------------------------------------------------------------------------------------------------|--|--|--|
|                            | Завершение работы мастера<br>нового оборудования<br>Мастер завершил установку программ для:<br>Virtual COM Port<br>Для закрытия мастера нажмите кнопку "Готово". |  |  |  |
|                            | < <u>Н</u> азад <b>Готово</b> Отмена                                                                                                    |  |  |  |

И повторите пункты с 🖪 по 🜀 для второго устройства.

Чтобы убедиться, что драйверы установлены — откройте Диспетчер устройств (Мой компьютер ► Свойства ► вкладка «Оборудование» ► Диспетчер устройств). В нем должны отображаться два новых устройства в разделе «Порты СОМ и LPT»:

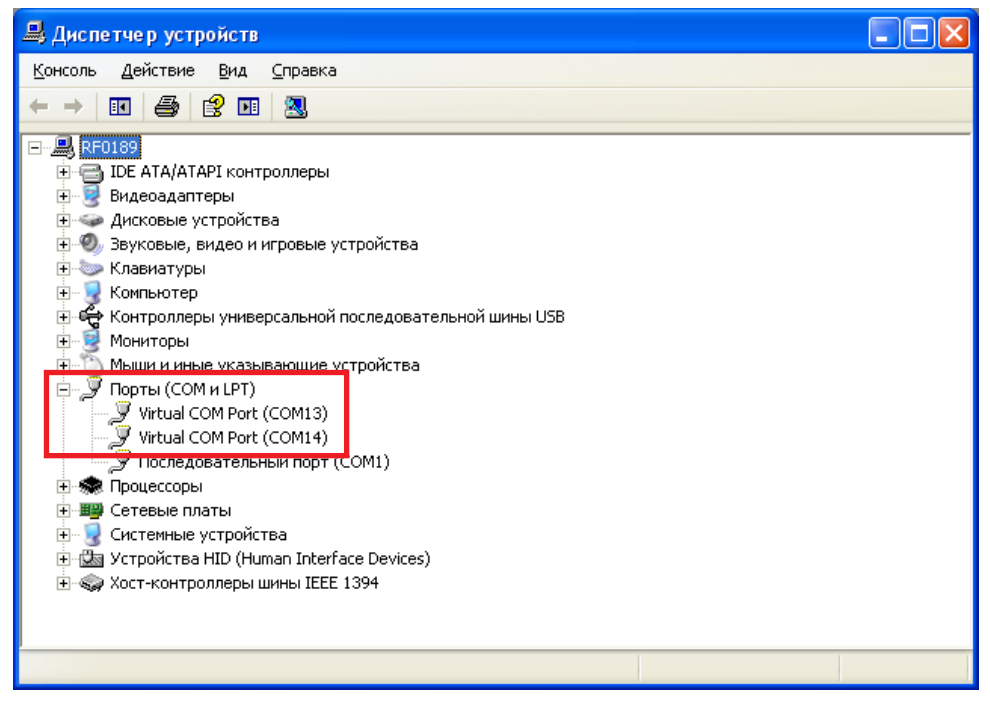

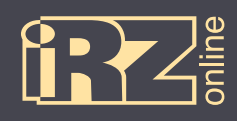

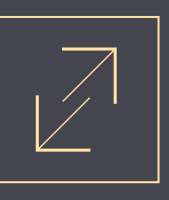

#### 4.1.2. Установка драйверов на Windows 7

**1** Скачайте и распакуйте архив **iON\_Pro\_CDC\_driver.rar** с драйверами для iON Pro в папку на компьютере. Например, в папку C:\drivers\

**2** Подключите iON Pro к компьютеру через разъем USB. Убедитесь, что питание на устройство подается, индикаторы на устройстве должны загореться.

При этом на панеле задач появится значок мастера установки нового устройства:

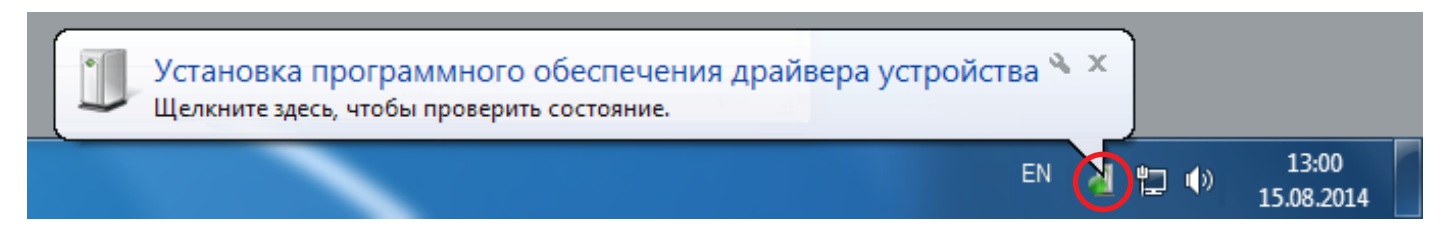

Также в Диспетчере устройств (Мой компьютер ► Свойства ► Диспетчер устройств) должны появиться два неопознанных устройства:

| 🚔 Диспетчер устройств                                                                                                    |  |
|----------------------------------------------------------------------------------------------------|--|
| <u>Файл Действие Вид С</u> правка                                                                                                    |  |
|                                                                                                    |  |
| <ul> <li>UCHKLASS06</li> <li>□E ATA/ATAPI контроллеры</li> <li>■ Видеодаяттеры</li> <li>□ Дисковые устройства</li> <li>□ USB GPS Port</li> <li>□ USB GPS Port</li> <li>□ USB GPS Port</li> <li>□ USB GPS Port</li> <li>□ Kontport</li> <li>□ Kontport</li> <li>□ Kontport</li> <li>□ Kontport</li> <li>□ Molutur u иные указывающие устройства</li> <li>□ Πорты (COM и LPT)</li> <li>□ Intel(R) Active Management Technology - SOL (COM3)</li> <li>□ Προμεαροατερьный порт (COM1)</li> <li>□ Προμecopia</li> <li>○ Creesue aganrepia</li> <li>○ Creesue aganrepia</li> <li>○ Curtentue yctpoйства</li> <li>○ Use Amagement Technology - SOL (COM3)</li> <li>□ Προμecopia</li> <li>○ Creesue aganrepia</li> <li>○ Curtentue yctpoйства</li> <li>○ Wyctpoйства HID (Human Interface Devices)</li> </ul> |  |
|                                                                                                    |  |

Так как драйверы скорее всего автоматически установить не получится, то возникнет следующее окно:

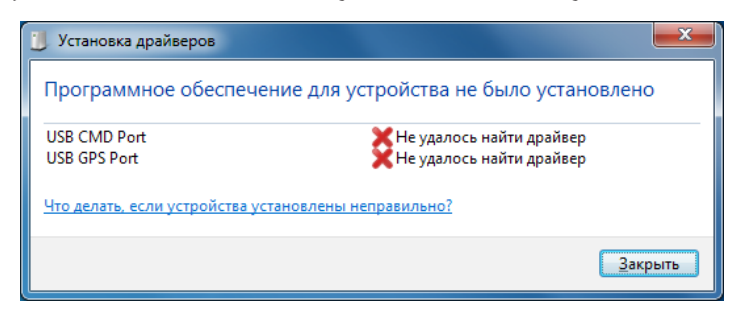

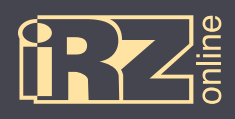

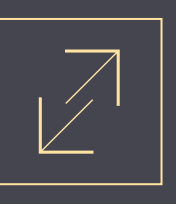

**В** этом случае откройте Диспетчер задач, встаньте на одно из неизвестных устройств (USB CMD Port или USB GPS Port) и выберите правой кнопкой пункт «Обновить драйверы...».

| ⊿ ҧ Другие устройства                                  |                                    |  |  |
|--------------------------------------------------------|------------------------------------|--|--|
| 🛛 🦣 USB GPS 🗖 📩                                        | a                                  |  |  |
| 🦻 🐗 Звуковые, в                                        | Обновить драйверы                  |  |  |
| Клавиатуры                                             | Отключить                          |  |  |
| ⊳ 📲 Компьютер                                          | Удалить                            |  |  |
| 🦻 🖣 Контроллер                                         |                                    |  |  |
| 🛛 💵 Мониторы                                           | Обновить конфигурацию оборудования |  |  |
| ⊳ - <u>₿</u> Мыши и ин                                 | Свойства                           |  |  |
| Порты (СО)                                             |                                    |  |  |
| The Intel(R) Active Management Technology - SOL (COM3) |                                    |  |  |

🗹 Появится мастер установки. Выберите «Выполнить поиск драйверов на этом компьютере»:

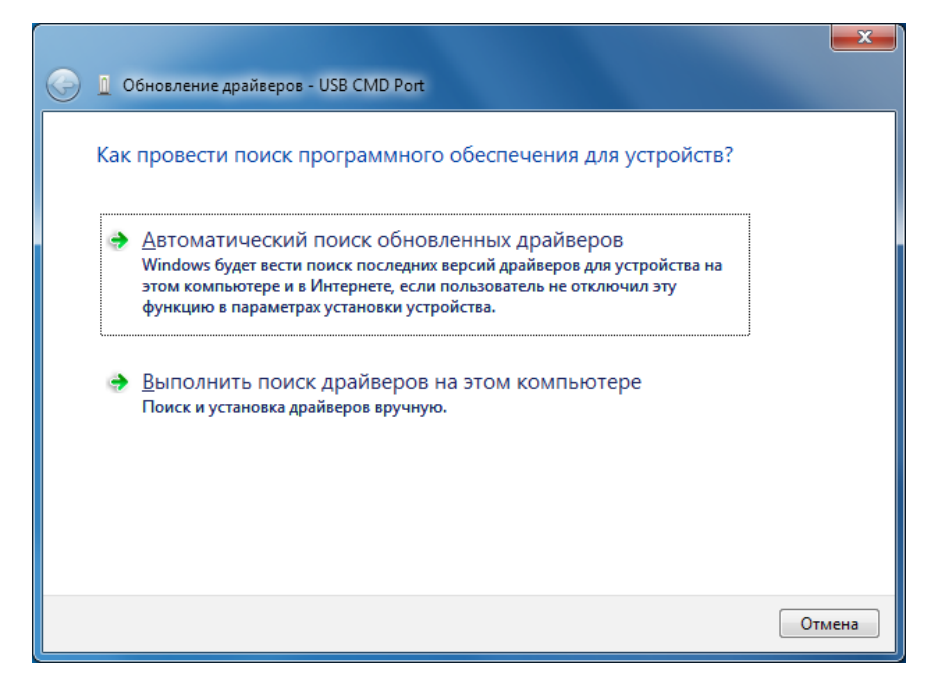

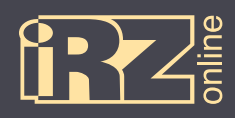

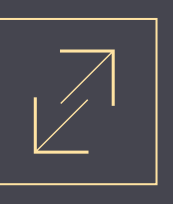

**Б** С помощью кнопки «Обзор» укажите папку, куда вы распаковали архив с драйвером. Например, C:\drivers\ION PRO CDC driver\

После чего нажмите кнопку «Далее»:

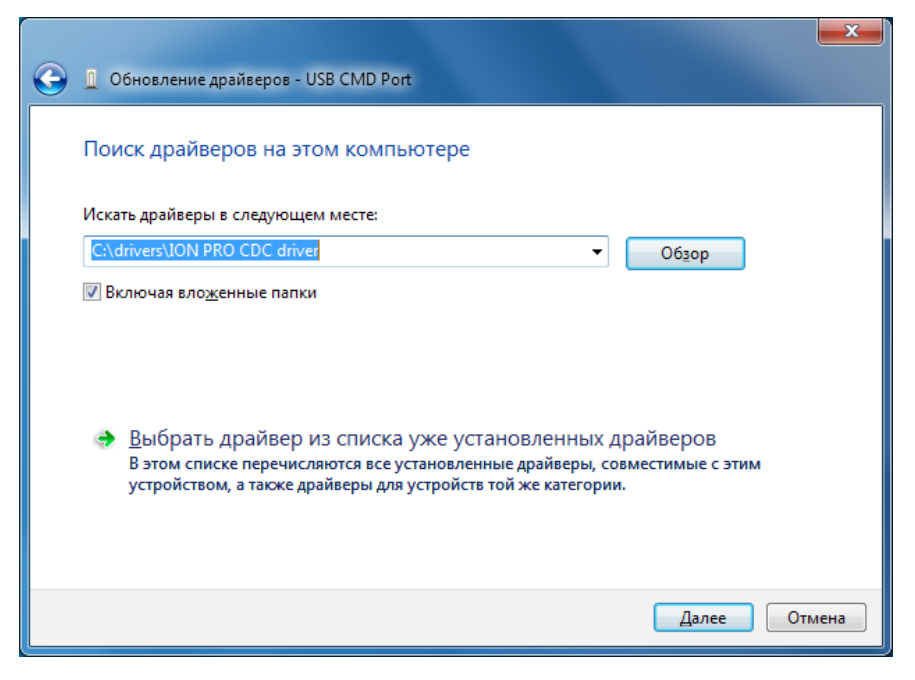

Должен начаться процесс установки драйвера. При этом при возникновении сообщения «Не удалось проверить издателя этих драйверов», выберите «Все равно установить этот драйвер».

| 🕞 📱 Обновление драйверов - USB CMD Port |                                                                                                    |
|-----------------------------------------|----------------------------------------------------------------------------------------------------|
| Установка драйвера                      | <ul> <li>Везопасность Windows</li> <li>Не уладось проверить издателя этих драйверов</li> </ul>                                                                                                    |
|                                         | <ul> <li>Не устанавливать этот драйвер<br/>Проверьте веб-сайт изготовителя оборудования на наличие<br/>обновленных драйверов для этого устройства.</li> <li>Все равно установить этот драйвер<br/>Устанавливайте только те драйверы, которые получены с веб-сайта или<br/>компакт-диска изготовителя оборудования. Неподписанные драйверы из<br/>других источников могут оказаться вредоносными программами.</li> </ul> |
|                                         |                                                                                                    |

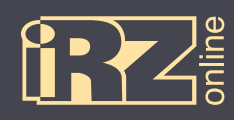

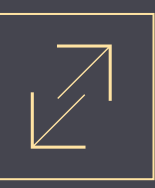

После этого драйвер для одного устройства будет установлен.

| G | Обновление драйверов - ION PRO USB Serial Port (COM4)                           |
|---|---------------------------------------------------------------------------------|
|   | Обновление программного обеспечения для данного устройства завершено<br>успешно |
|   | Закончена установка драйверов для этого устройства:                             |
|   | ION PRO USB Serial Port                                                         |
|   |                                                                                 |
|   |                                                                                 |
|   |                                                                                 |
|   | <u>З</u> акрыть                                                                 |

6 Нажмите кнопку «Закрыть»:

И повторите пункты с 🖪 по 🜀 для второго устройства.

Чтобы убедиться, что драйверы установлены — откройте Диспетчер устройств (Мой компьютер ► Свойства ► Диспетчер устройств). В нем должны отображаться два новых устройства в разделе «Порты СОМ и LPT»:

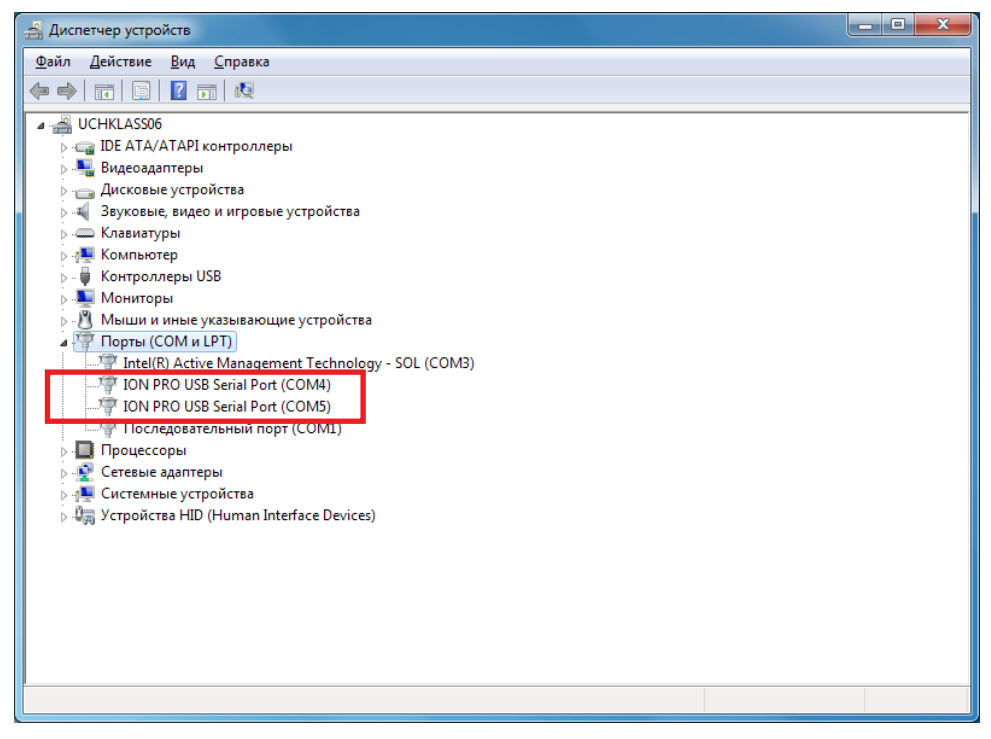

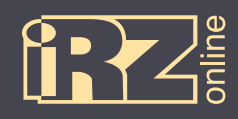

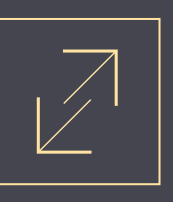

#### 4.1.3. Установка драйверов на Windows 8

**1** Скачайте и распакуйте архив iON\_Pro\_CDC\_driver.rar с драйверами для iON Pro в папку на компьютере. Например, в папку C:\drivers\

**2** Подключите iON Pro к компьютеру через разъем USB. Убедитесь, что питание на устройство подается, индикаторы на устройстве должны загореться.

При этом на панеле задач появиться значок мастера установки нового устройства:

Также в Диспетчере устройств (вызовите боковую панель Windows ► Параметры ► Сведения о системе ► Диспетчер устройств) должны появиться два неопознанных устройства:

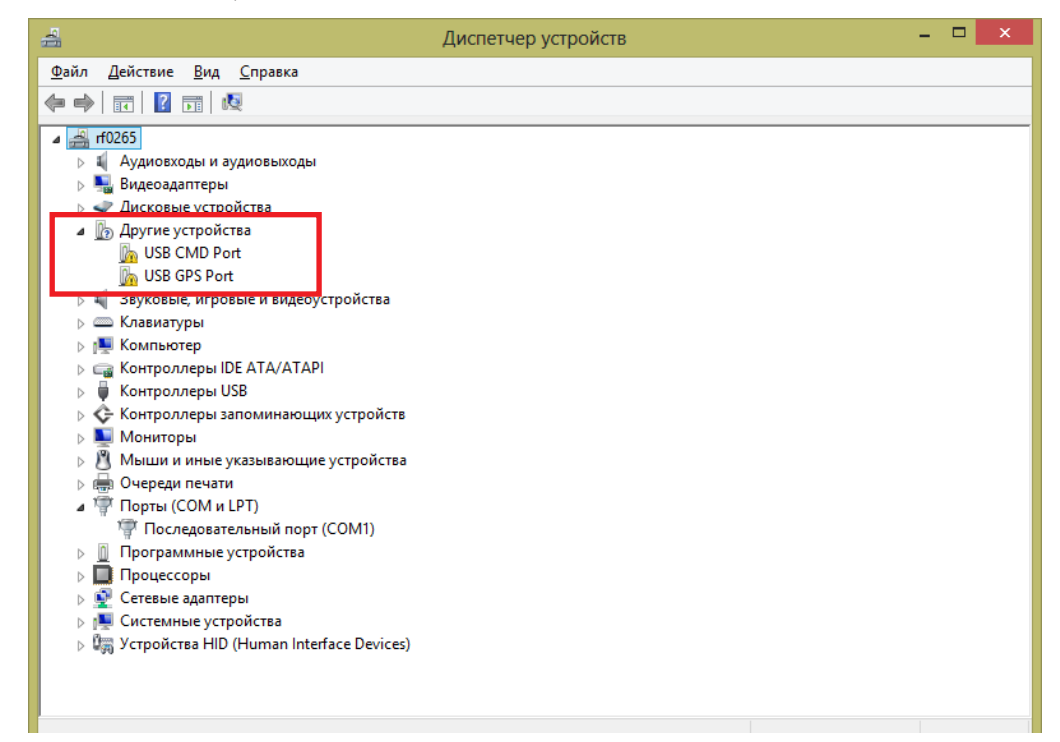

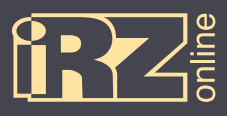

Поскольку в Windows 8, по умолчанию, не разрешается устанавливать драйвера без цифровой подписи, то придется загрузить систему в специальном режиме.

Для этого:

Вызовите боковую панель параметров Windows 8 (WIN + I) и нажмите «Изменение параметров компьютера»:

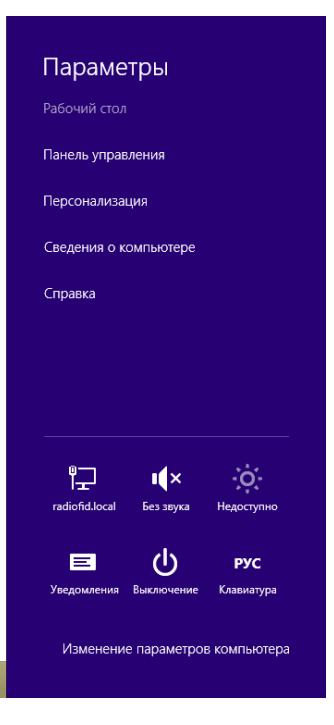

На появившейся странице с настройками выберите раздел «Общие», а в правом окне в пункте «Особые варианты загрузки» нажмите кнопку «Перезагрузить сейчас»:

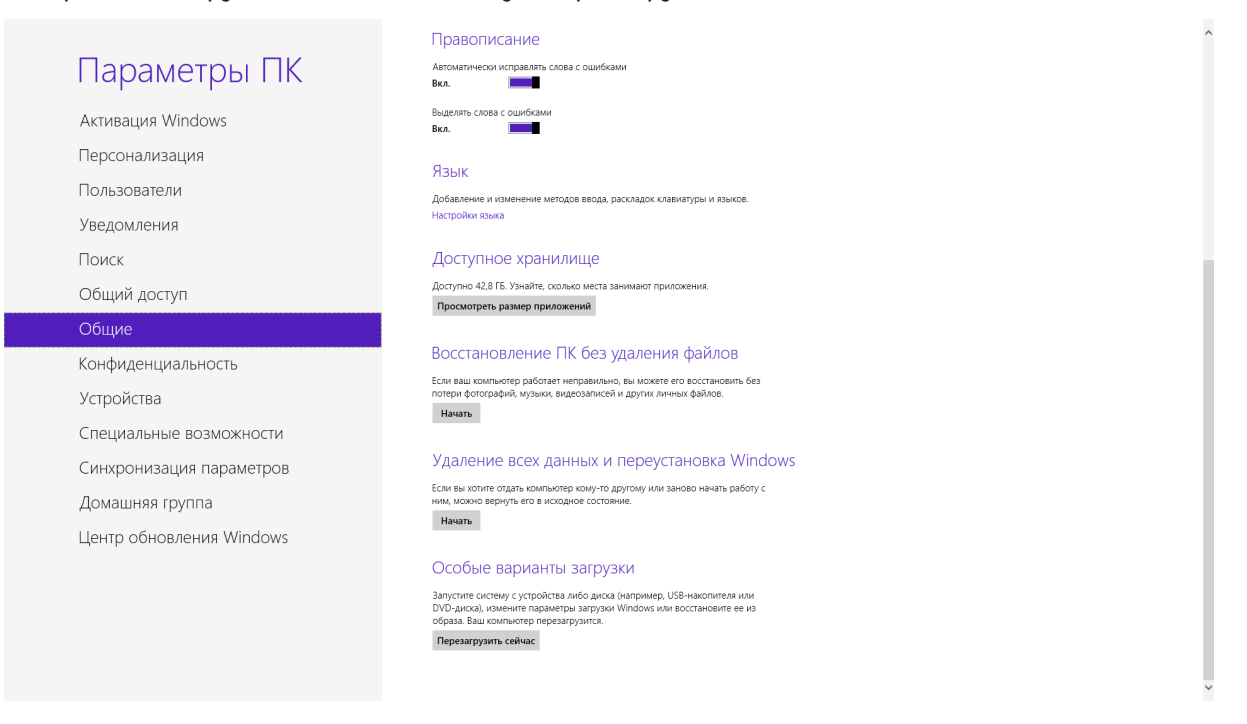

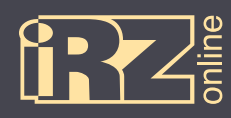

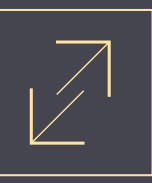

В На странице «Выбор действия» выберите «Диагностика»:

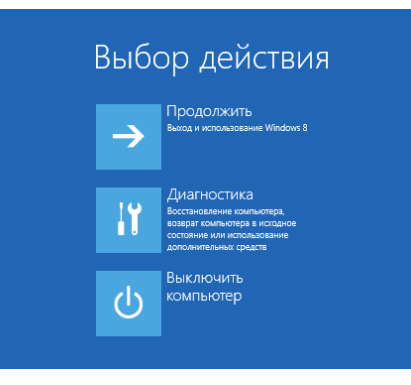

**б** На странице «Диагностика» выберите «Дополнительные параметры»:

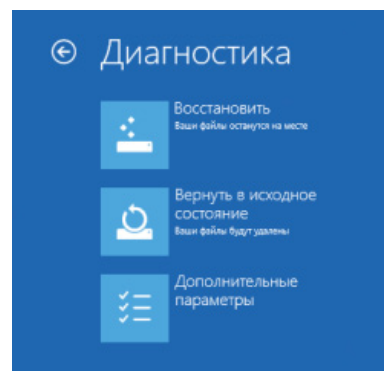

На странице «Дополнительные параметры» выберите «Параметры загрузки»:

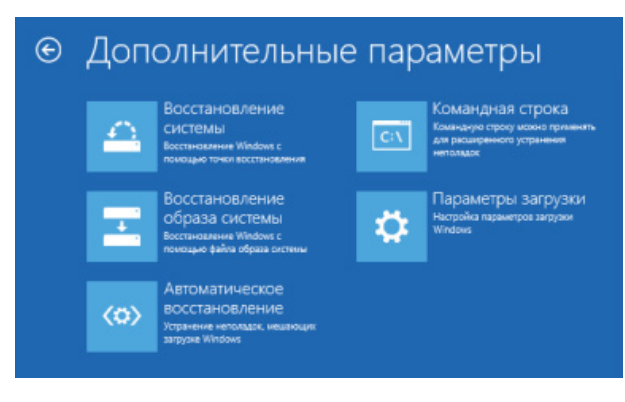

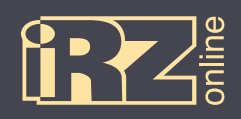

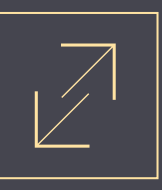

13 На странице «Параметры загрузки» нажмите кнопку «Перезагрузить»:

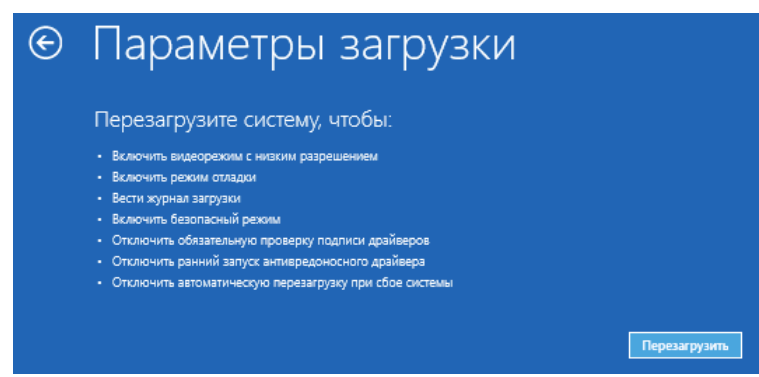

После этого компьютер перезагрузится и перед запуском Windows предложит параметры загрузки.

Нажмите клавишу «7» (или «F7»), чтобы выбрать «7) Отключить обязательную проверку подписи драйверов»:

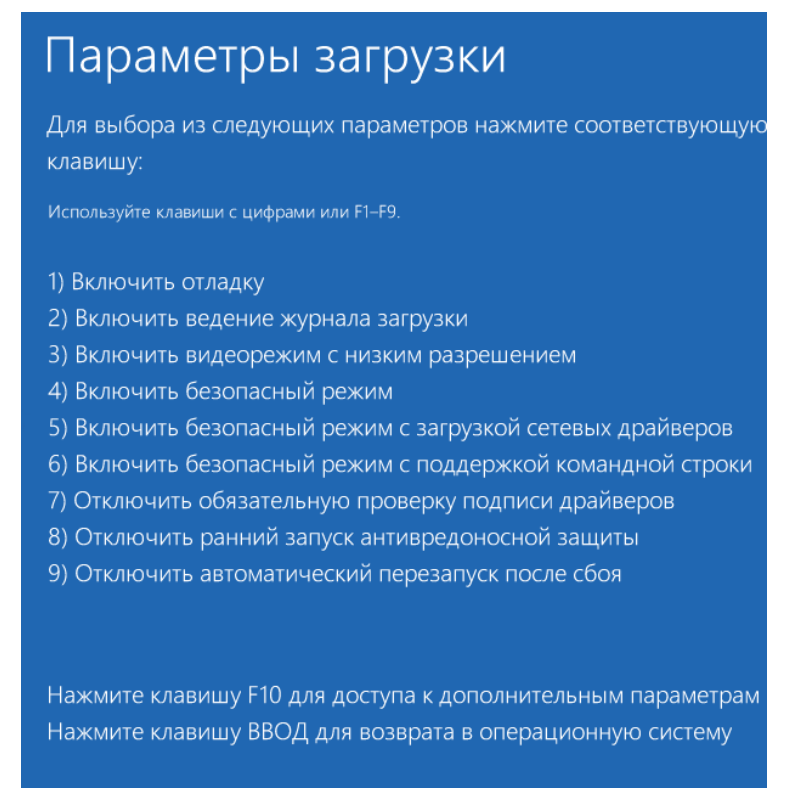

После этого Windows загрузится с возможностью установки неподписанных драйверов.

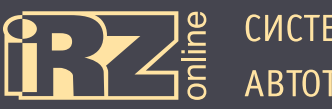

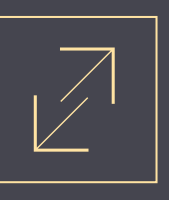

После загрузки Windows откройте Диспетчер устройств (вызовите боковую панель Windows ► Параметры ► Сведения о системе ► Диспетчер устройств) должны встаньте на одно из неизвестных устройств (USB CMD Port или USB GPS Port) и выберите правой кнопкой пункт «Обновить драйверы…».

| > 🎭 Видеоадаптеры                      |                                    |  |  |  |
|----------------------------------------|------------------------------------|--|--|--|
| Дисковые устройства                    |                                    |  |  |  |
| 🔺 🍈 Другие устройс                     | тва                                |  |  |  |
| b USB CMD.Pr                           | nt                                 |  |  |  |
| 🐚 USB GF                               | Обновить драйверы                  |  |  |  |
| 🕟 🐗 Звуковые,                          | Отключить                          |  |  |  |
| Клавиатур                              | Vлалить                            |  |  |  |
| 🕞 🜉 Компьюте                           | эдолго                             |  |  |  |
| 🕟 😋 Контролл                           | Обновить конфигурацию оборудования |  |  |  |
| 🕟 🏺 Контролл                           |                                    |  |  |  |
| 🛛 🔆 Контролл                           | Свойства                           |  |  |  |
| 🔈 🖳 Мониторы                           |                                    |  |  |  |
| » 🖄 Мыши и иные указывающие устройства |                                    |  |  |  |

11 Появится мастер установки. Выберите «Выполнить поиск драйверов на этом компьютере»:

| 📀 📱 Обновление драйверов - USB CMD Port                                                                                                    | ×      |
|----------------------------------------------------------------------------------------------------|--------|
| Как вы хотите провести поиск драйверов для устройств?                                                                                                    |        |
| Автоматический поиск обновленных драйверов<br>Windows будет вести поиск последних версий драйверов для устройства на<br>этом компьютере и в Интернете, если пользователь не отключил эту<br>функцию в параметрах установки устройства. |        |
| Выполнить поиск драйверов на этом компьютере<br>Поиск и установка драйверов вручную.                                                                                                    |        |
|                                                                                                    |        |
|                                                                                                    | Отмена |

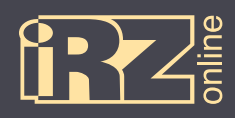

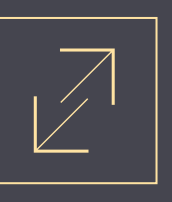

**12** С помощью кнопки «Обзор» укажите папку, куда вы распаковали архив с драйвером. Например, C:\drivers\ION PRO CDC driver\

После чего нажмите кнопку «Далее»:

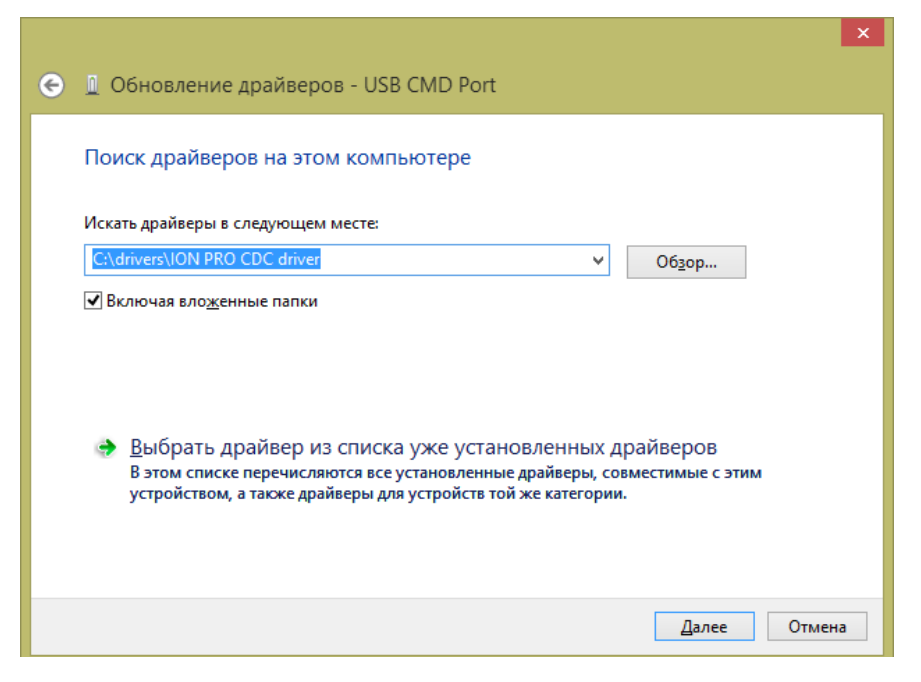

Должен начаться процесс установки драйвера. При этом при возникновении сообщения «Не удалось проверить издателя этих драйверов», выберите «Все равно установить этот драйвер».

| е 	☐ Обновление драйверов - USB CMD Port |         |                                                                                                    |
|------------------------------------------|---------|----------------------------------------------------------------------------------------------------|
| Установка драйвера                       | 8       | Безопасность Windows                                                                                                    |
|                                          | 8       | Не удалось проверить издателя этих драйверов                                                                                                    |
|                                          |         | Не устанавливать этот драйвер<br>Проверьте веб-сайт изготовителя оборудования на наличие<br>обновленных драйверов для этого устройства.                                                                                                    |
|                                          |         | Все равно установить этот драйвер<br>Устанавливайте только те драйверы, которые получены с веб-сайта или<br>компакт-диска изготовителя оборудования. Неподписанные драйверы из<br>других источников могут оказаться вредоносными программами. |
|                                          | $\odot$ | Показать подро <u>б</u> ности                                                                                                    |
|                                          |         |                                                                                                    |
|                                          |         |                                                                                                    |

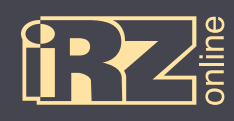

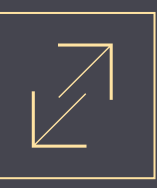

После этого драйвер для одного устройства будет установлен.

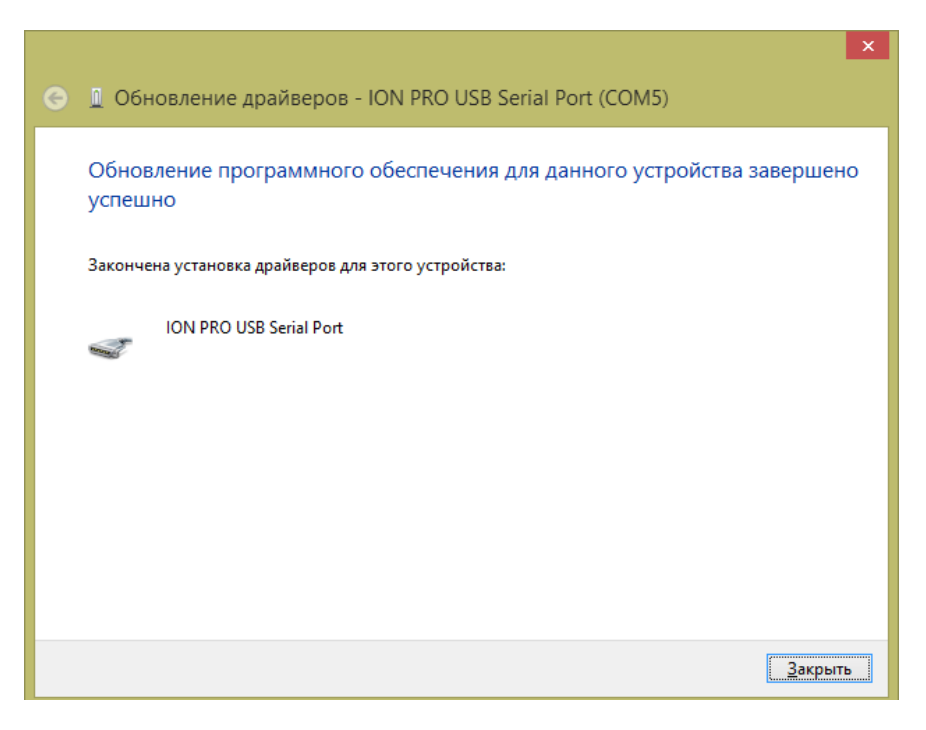

1 Нажмите кнопку «Закрыть»:

И повторите пункты с 10 по 18 для второго устройства.

Чтобы убедиться, что драйверы установлены — откройте Диспетчер устройств (вызовите боковую панель Windows ► Параметры ► Сведения о системе ► Диспетчер устройств). В нем должны отображаться два новых устройства в разделе «Порты СОМ и LPT»:

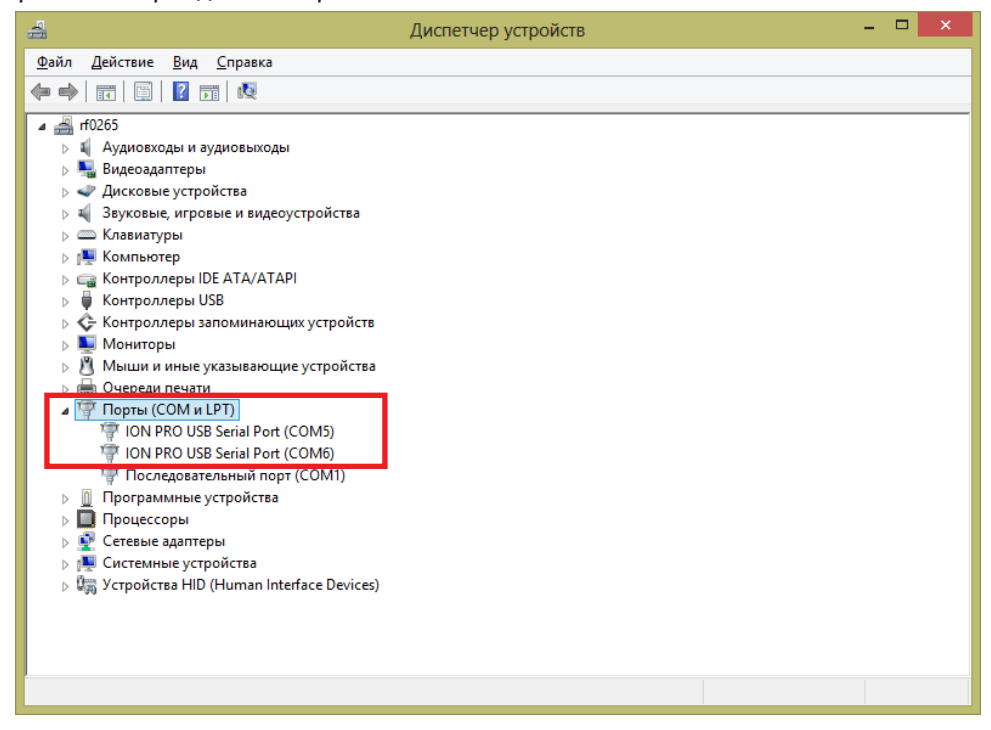

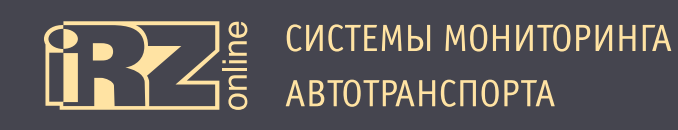

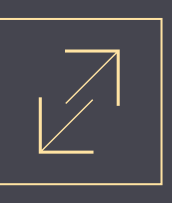

# 4.2. Общий вид

Программа-конфигуратор представляет собой приложение, в котором все элементы управления сгруппированы по выполняемым задачам.

| СИСТЕМЫ МОНИТОРИНГА<br>автотранспорта     | 2                     |                       | 1          | Устройств | во под | ключе  | ено: 35649504 | 13908377 |
|-------------------------------------------|-----------------------|-----------------------|------------|-----------|--------|--------|---------------|----------|
| Настройки                                 | 2                     |                       |            | Диагно    | остика |        |               |          |
|                                           | 3                     |                       |            |           | Переч  | итать  | Устано        | вить     |
| Информация Сервер SIM Трек Реальное время | и Энергосоережение    | Универсальные входы   | CAN (FMS)  | CAN_LOG   | RS485  | 1-Wire | Безопасность  | Сервис   |
|                                           |                       |                       |            |           |        |        |               |          |
|                                           | Данн                  | ые об устройстве      |            |           |        |        |               |          |
|                                           | № устройства:         | 356495046246908       |            |           |        |        |               |          |
|                                           | Версия HW:            | 6                     |            |           |        |        |               |          |
|                                           | Текущая версия FW:    | B01.0006.1408140722   |            |           |        |        |               |          |
|                                           | Базовая версия FW:    | B01.0006.1408140722(1 | 408017779) |           |        |        |               |          |
|                                           | Версия обновления FW: | U01.0006.1408130998(1 | 407947904) |           |        |        |               |          |
|                                           | SCID SIM1:            | NULL                  |            |           |        |        |               |          |
|                                           | SCID SIM2:            | 89701012417728463190  |            |           |        |        |               |          |
|                                           |                       |                       |            |           |        |        |               |          |

Рис. 4.1. Программа-конфигуратор

| Обозн. | Название                           | Описание                                                        |
|--------|------------------------------------|-----------------------------------------------------------------|
| 1      | Информация об устройстве           | IMEI-номер подключенного устройства                             |
| 2      | Вкладки основных режимов<br>работы | Основные вкладки по типу задач: «Настройки» и «Диагностика»     |
| 3      | Вкладки рабочего поля              | Дополнительные вкладки (в примере вкладки в режиме «Настройки») |
| 4      | Рабочее поле                       | Рабочее поле активной дополнительной вкладки                    |

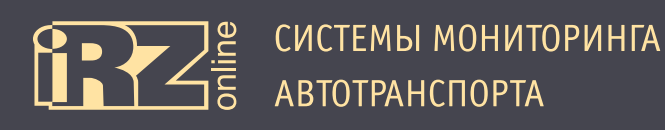

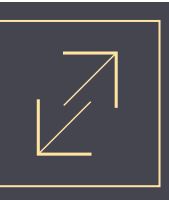

# 4.3. Настройки теминала

#### 4.3.1. Вкладка «Информация»

Вкладка «Настройки» содержит различные элементы для настройки навигационного терминала.

| iRZ                                   |                  |                       |                       |                 |           |        |        |               |         |
|---------------------------------------|------------------|-----------------------|-----------------------|-----------------|-----------|--------|--------|---------------|---------|
| СИСТЕМЫ МОНИТОРИНГА<br>АВТОТРАНСПОРТА |                  |                       |                       |                 | Устройств | во под | ключ   | ено: 35649504 | 3908377 |
|                                       |                  |                       | Диагно                | остика<br>Переч | 1         | Устано | 2      |               |         |
| Информация Сервер SIM Тре             | к Реальное время | Энергосбережение      | Универсальные входы   | CAN (FMS)       | CAN_LOG   | RS485  | 1-Wire | Безопасность  | Сервис  |
|                                       |                  |                       |                       |                 |           |        |        |               |         |
|                                       | _                | Данн                  | ые об устройстве      |                 |           |        |        |               |         |
|                                       |                  | № устройства:         | 356495046246908       |                 |           |        |        |               |         |
|                                       |                  | Версия HW:            | 6                     |                 |           |        |        |               |         |
|                                       |                  | Текущая версия FW:    | B01.0006.1408140722   |                 |           |        |        |               |         |
|                                       |                  | Базовая версия FW:    | B01.0006.1408140722(1 | 408017779)      |           |        |        |               |         |
|                                       | E                | Версия обновления FW: | U01.0006.1408130998(1 | 407947904)      |           |        |        |               |         |
|                                       |                  | SCID SIM1:            | NULL                  |                 |           |        |        |               |         |
|                                       |                  | SCID SIM2:            | 89701012417728463190  |                 |           |        |        |               |         |
|                                       |                  |                       |                       |                 |           |        | _      |               |         |

Рис. 4.2. Режим «Настройки», вкладка «Информация»

При подключении терминала к компьютеру и запуске программы-конфигуратора, настройки подключенного устройства автоматически выставляются и в программе. Если вы подключаете новой устройство, необходимо обновить данные о настройках, либо нажать кнопку «Перечитать» 11, либо перезапустить программу.

Для записи в терминал, выставленных в конфигураторе настроек, необходимо нажать кнопку «Установить» 2.

Функции и назначение вкладок в режиме «Настройки»:

| Вкладка             | Назначение                                                         |
|---------------------|--------------------------------------------------------------------|
| Информация          | Краткая информация о подключенном устройстве                       |
| Сервер              | Настройка соединения с серверами мониторинговой системы            |
| SIM                 | Настройка SIM-карт в устройстве                                    |
| Трек                | Настройка сохранения навигационных точек трека                     |
| Реальное время      | Настройка передачи данных в реальном времени                       |
| Энергосбережение    | Настройка режимов энергосбережения                                 |
| Универсальные входы | Настройка универсальных входов                                     |
| CAN (FMS)           | Настройка получаемых данных по шине CAN                            |
| CAN_LOG             | Настройка CAN-LOG                                                  |
| RS485               | Настройка работы интерфейса RS485 и подключаемых по нему датчиков  |
| 1-Wire              | Настройка работы интерфейса 1-Wire и подключаемых по нему датчиков |
| Безопасность        | Настройка уровней доступа к устройству                             |
| Сервис              | Функция для отправки системных команд на терминал                  |

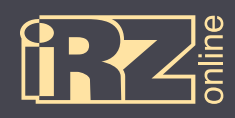

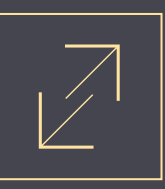

#### Расшифровка информации в поле «Данные устройства»:

| Поле                 | Назначение                                                  |
|----------------------|-------------------------------------------------------------|
| № устройства         | Номер устройства (IMEI)                                     |
| Версия HW            | Версия платы устройства                                     |
| Текущая версия FW    | Версия прошивки на которой работает устройств               |
| Базовая версия FW    | Версия базовой прошивки (устанавливается производителем)    |
| Версия обновления FW | Версия обновленной прошивки (устанавливается пользователем) |
| SCID SIM1            | Идентификационный номер SIM-карты 1                         |
| SCID SIM2            | Идентификационный номер SIM-карты 2                         |

Предполагается, что на устройстве может быть установлено две версии прошивки — базовая и прошивка-обновление. В случае, если будут проблемы с новой прошивкой, терминал можно будет перевести на базовую прошивку.

#### 4.3.2. Вкладка «Сервер»

Вкладка «Сервер» используется для настройки соединения с серверами мониторинговой системы.

| Информация | Сервер                   | SIM | Трек | Реальное время | Энергосбереж    | ение     | Универсальные входы | CAN (FMS) | RS485 | 1-Wire | Безопасность | Сервис |
|------------|--------------------------|-----|------|----------------|-----------------|----------|---------------------|-----------|-------|--------|--------------|--------|
|            | -                        |     |      |                |                 |          |                     |           |       |        |              |        |
|            |                          |     |      |                | Н               | астройн  | ки серверов         |           |       |        |              |        |
|            |                          |     |      | IP или DN      | S имя сервера 1 | dev.irzo | online.ru           |           |       |        |              |        |
|            |                          |     |      |                | Порт сервера 1  | 17089    |                     |           |       |        |              |        |
|            |                          |     |      | IP или DN      | S имя сервера 2 |          |                     |           |       |        |              |        |
|            | Порт сервера 2           |     |      |                |                 |          |                     |           |       |        |              |        |
|            | IP или DNS имя сервера 3 |     |      |                |                 |          |                     |           |       |        |              |        |
|            | Порт сервера 3           |     |      |                |                 |          |                     |           |       |        |              |        |
|            |                          |     |      | IP или DN      | S имя сервера 4 |          |                     |           |       |        |              |        |
|            |                          |     |      |                | Порт сервера 4  |          |                     |           |       |        |              |        |

Рис. 4.3. Режим «Настройки», вкладка «Сервер»

Раздел «Настройки серверов» используется для настройки связи устройства с серверами мониторинговой системы. Пользователь может указать до четырех серверов, это нужно на случай потери связи с одним сервером — в этом случае терминал сможет связаться с одним из дополнительных серверов.

Для каждой настройки нужно указать IP-адрес или DNS-имя сервера и его порт.

Например:

| IP-адрес или DNS-имя сервера 1 | dev.irzonline.ru |
|--------------------------------|------------------|
| Порт сервера 1                 | 17089            |

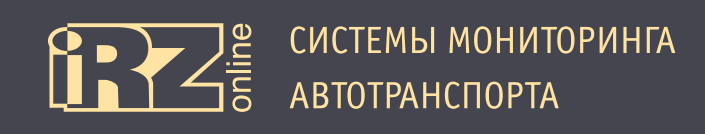

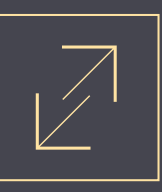

#### 4.3.3. Вкладка «SIM»

Вкладка «SIM» используется для настройки SIM-карт в устройстве.

| Информация | Сервер | SIM | Трек | Реальное время | Энергосбере         | кение    | Универсальны  | е входы       | CAN (FMS)        | RS485 | 1-Wire | Безопасность | Сервис |
|------------|--------|-----|------|----------------|---------------------|----------|---------------|---------------|------------------|-------|--------|--------------|--------|
|            |        |     |      |                |                     |          |               |               |                  |       |        |              |        |
|            |        |     |      |                | Алг                 | оритм ра | боты SIM-карт | _             |                  |       |        |              |        |
|            |        |     |      |                | только              | SIM 2    | •             | ]             |                  |       |        |              |        |
|            |        |     |      |                |                     |          |               |               |                  |       |        |              |        |
|            |        |     |      | Ha             | тройки SIM1         |          | Hac           | тройки SIM    | 12               |       |        |              |        |
|            |        |     |      |                | ✓ Автомати<br>режим | ческий   |               | Автог<br>режи | матический<br>1м |       |        |              |        |
|            |        |     |      | APN            |                     |          | APN           |               |                  |       |        |              |        |
|            |        |     |      | Логин          |                     |          | Логин         |               |                  |       |        |              |        |
|            |        |     |      | Пароль         |                     |          | Пароль        |               |                  |       |        |              |        |
|            |        |     |      | Ввод PIN кода  | запрещен            | •        | Ввод PIN кода | запреще       | ен 💌             |       |        |              |        |
|            |        |     |      | PIN код        |                     |          | PIN код       |               |                  |       |        |              |        |
|            |        |     |      |                |                     |          |               |               |                  |       |        |              |        |

Рис. 4.4. Режим «Настройки», вкладка «SIM»

Раздел «Алгоритм работы SIM-карт» используется для выбора режима работы SIM-карт. Поскольку терминал может использовать две SIM-карты, то нужно указать как устройство будет взаимодействовать с ними.

| Параметр            | Описание                                                                                                    |
|---------------------|----------------------------------------------------------------------------------------------------|
| только SIM 1 (2)    | терминал будет работать только с SIM-картой №1 (или 2), а другая SIM-карта<br>задействована не будет                                                                                  |
| приоритет SIM 1 (2) | терминал будет работать с двумя SIM-картами, но SIM-карта №1 (или 2) будет<br>основной, а другая карточка будет задействована только в случае отсутствия<br>сети у основной SIM-карты |

Разделы «Настройки SIM» (1 и 2) используются, соответственно, для настройки первой и второй SIMкарты.

| Параметр               | Описание                                                                                                    |
|------------------------|----------------------------------------------------------------------------------------------------|
| 🔽 Автоматический режим | включить/выключить автоматический режим работы с SIM-картой                                                                                                    |
| APN                    | APN-адрес оператора (например, internet.operator.ru)                                                                                                    |
| Логин                  | имя учетной записи пользователя                                                                                                    |
| Пароль                 | пароль к учетной записи                                                                                                    |
| Ввод PIN-кода          | режим работы с PIN-кодом SIM-карты:<br>• запрещен — SIM-карта не будет запрашивать PIN-код;<br>• разрешен — SIM-карта будет запрашивать PIN-код, а сам код, в этом<br>случае, нужно ввести в поле «PIN-код» |
| РIN-код                | поле для ввода PIN-кода                                                                                                    |

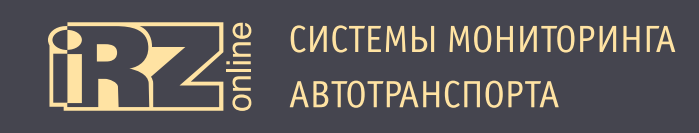

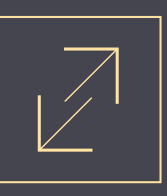

#### 4.3.4. Вкладка «Трек»

Вкладка «Трек» используется для настройки параметров передачи данных по треку.

| Информация | Сервер | SIM | Трек | Реальное время | Энергосбережение                | Универсальные входы | CAN (FMS) | RS485     | 1-Wire   | Безопасность | Сервис |
|------------|--------|-----|------|----------------|---------------------------------|---------------------|-----------|-----------|----------|--------------|--------|
|            |        |     |      |                |                                 |                     | Восстано  | вить знач | іения по | умолчанию    |        |
|            |        |     |      |                | Формирован                      | ие точек трека      |           |           |          |              |        |
|            |        |     |      | Режим с        | охранения точек трека           | адаптивный          | -         |           |          |              |        |
|            |        |     |      | Перио          | од сохранения точек, <i>сек</i> | 120                 |           |           |          |              |        |
|            |        |     |      | Превыше        | ение угла поворота, <i>град</i> | 15                  |           |           |          |              |        |
|            |        |     |      | Прев           | ышение по дистанции, м          | 100                 |           |           |          |              |        |
|            |        |     |      |                |                                 |                     |           |           |          |              |        |

#### Рис. 4.5. Режим «Настройки», вкладка «Трек»

| Параметр                       | Описание                                                                                                    |
|--------------------------------|----------------------------------------------------------------------------------------------------|
| Режим сохранения точек трека   | Выбор режима:<br>• «адаптивный» — данные передаются не только в зависимости от из-<br>менения времени, но и других данных устройства;<br>• «по времени» — данные передаются только в зависимости от измене-<br>ния времени. Например, каждые 10 секунд. |
| Период сохранения точек, сек   | Временной интервал в секундах, через который нужно сохранять точки трека                                                                                                    |
| Превышение угла поворота, град | Интервал угла поворота, в градусах, превысив который сохраняется точка<br>трека (доступно только для адаптивного режима)                                                                                                    |
| Превышение по дистанции, м     | Интервал дистанции, в метрах, превысив который сохраняется точка трека<br>(доступно только для адаптивного режима)                                                                                                    |

Кнопка «Восстановить значения по умолчанию» возвращает настройки «по умолчанию» в данном разделе.

#### Адаптивный режим.

Адаптивный режим бывает полезен для уменьшения трафика, при этом получаемый трек может быть не менее точный, чем трек в режиме «по времени».

Например, можно задать большой временной интервал (40 секунд, 15 минут и больше), но добавить больше параметров, при изменении которых должны передаваться данные – изменение расстояния и/или курса. Когда автотранспортное средство стоит, время идет, но координаты не меняются. В этом случае, данные передаваться не будут, точность трека в этом промежутке, соответственно не изменится, а вот трафик устройства значительно уменьшится.

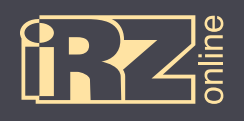

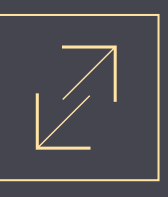

#### 4.3.5. Вкладка «Реальное время»

Вкладка «Реальное время» используется для указания параметров с датчиков и других внешных устройств, которые нужно передавать в реальном времени. Настройки сгруппированы по типам интерфейса и каждый вход или параметр пользователь может включить/выключить с помощью элемента «галочка».

| Информация | Сервер             | SIM           | Трек                    | Реальное время                                     | Энергосбережение | Универсальные входы                                                                                                    | CAN (FMS)                                                     | RS485  | 1-Wire | Безопасность | Сервис |  |  |  |
|------------|--------------------|---------------|-------------------------|----------------------------------------------------|------------------|----------------------------------------------------------------------------------------------------|---------------------------------------------------------------|--------|--------|--------------|--------|--|--|--|
|            |                    |               |                         |                                                    |                  | Восстановить значения по умолчанию                                                                                                    |                                                               |        |        |              |        |  |  |  |
|            | Форм               | ииро          | вание                   | точек реального вре                                | мени             | Па                                                                                                    | раметры САМ                                                   |        | _      |              |        |  |  |  |
|            | Период<br>Период   | отпр<br>отпр  | авки т<br>авки т        | очек GPS, <i>сек</i> 10<br>очек LBS, <i>сек</i> 30 |                  | CRUISE_CONTROL_VEHICLE_SPEED  ELECTRONIC_ENGINE_CONTROLLER_2  FUEL_CONSUMPTION  FOUND PROFILENCE                                                                                                    |                                                               |        |        |              |        |  |  |  |
|            | Γ                  | )<br>1        | /нивер<br>П 2           | осальные входы                                     | 6                | ELECTRONIC_ENGINE_CONTROLLER_1 C VEHICLE_WEIGHT ENGINE_HOURS_REVOLUTIONS HIGH_RESOLUTION_VEHICLE_DISTANCE                                                                                                    |                                                               |        |        |              |        |  |  |  |
|            | ☐ 1<br>☐ 6<br>☐ 11 | Дат<br>Г<br>Г | гчики 1<br>2<br>7<br>12 | температуры 1-Wire                                 | 5<br>10<br>15    | Service Informal Service Informal Service Informal Service Informal Service Informal Service Informal Service Information Service Information Service Informatio Service Information Serv | tion<br>ERATURE_1<br>DITIONS<br>MY<br>agement<br>ITION_FUEL_( | CONSUM | PTION  |              |        |  |  |  |
|            | <b>□</b> 1 □       | 2             | Да<br>П 3               | ттчики RS485<br>□ 4 □ 5 □ 6 □                      | 7 🗖 8            | Air Supply Press                                                                                                    | sure<br>shicle Weight<br>Control 4                            |        |        |              |        |  |  |  |

Рис. 4.6. Режим «Настройки», вкладка «Реальное время»

Доступные параметры:

- универсальные входы (6 шт.);
- датчики температуры 1-Wire;
- датчики RS485;
- параметры шины CAN.

Также в группе «Формирование точек реального времени» пользователь может указать с какой переодичностью в секундах нужно передавать точки от систем GPS/ГЛОНАСС и LBS.

Кнопка «Восстановить значения по умолчанию» возвращает настройки «по умолчанию» в данном разделе.

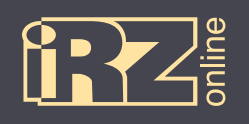

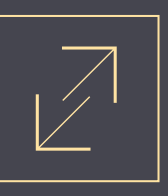

#### 4.3.6. Вкладка «Энергосбережение»

Вкладка «Энергосбережение» используется для настройки параметров режимов энергосбережения.

| Информация | Сервер | SIM | Трек | Реальное время            | Энергосбережение                                      | Универсальные входы CAN (FMS)                  |          | RS485     | 1-Wire  | Безопасность | Сервис |
|------------|--------|-----|------|---------------------------|-------------------------------------------------------|------------------------------------------------|----------|-----------|---------|--------------|--------|
|            |        |     |      |                           |                                                       |                                                | Восстано | вить знач | ения по | умолчанию    |        |
|            |        |     |      |                           |                                                       |                                                |          |           |         |              |        |
|            |        |     |      |                           | Режим снижения энерг                                  | опотребления (режим №1)                        |          | _         |         |              |        |
|            |        |     |      |                           | l.                                                    | Переход в режим разрешен                       | н        |           |         |              |        |
|            |        |     |      | Значение пор<br>напряжени | оога для перехода по<br>ню бортовой сети, <i>мВ</i>   | 1                                              |          |           |         |              |        |
|            |        |     |      | Значение пор<br>напр:     | оога для перехода по з<br>яжению батареи, <i>мВ</i>   |                                                |          |           |         |              |        |
|            |        |     |      |                           | Г<br>ун                                               | Переход в режим по событ<br>ниверсальном входе | ию на    |           |         |              |        |
|            |        |     |      | Номер унив<br>которому ф  | ерсального входа, по<br>оормируется событие           |                                                | •        |           |         |              |        |
|            |        |     |      | Значение кон<br>на у      | тролируемого уровня<br>иниверсальном входе            | ереключение в низкий уров                      | -        |           |         |              |        |
|            |        |     |      |                           | Режим сна                                             | а (режим №2)                                   |          |           |         |              |        |
|            |        |     |      |                           |                                                       | Переход в режим разрешен                       | н        | _         |         |              |        |
|            |        |     |      | Значение пор<br>напряжени | оога для перехода по<br>11 ю бортовой сети, <i>мВ</i> | 0                                              |          |           |         |              |        |
|            |        |     |      | Значение пор<br>напр:     | оога для перехода по з<br>яжению батареи, <i>мВ</i>   |                                                |          |           |         |              |        |
|            |        |     |      |                           | Г<br>ун                                               | Переход в режим по событ<br>ниверсальном входе | ию на    |           |         |              |        |
|            |        |     |      | Номер унив<br>которому ф  | ерсального входа, по ормируется событие               |                                                | •        |           |         |              |        |
|            |        |     |      | Значение кон<br>на у      | тролируемого уровня<br>инверсальном входе             | ереключение в низкий уров                      | •        |           |         |              |        |
|            |        |     |      |                           | Режим глубоко                                         | го сна (режим №3)                              |          | _         |         |              |        |
|            |        |     |      |                           | Ţ.                                                    | Переход в режим разрешен                       | Н        |           |         |              |        |

Рис. 4.7. Режим «Настройки», вкладка «Энергосбережение»

Для абонентского терминала доступно три режима энергосбережения:

- Режим снижения энергопотребления (режим №1);
- Режим сна (режим №2);
- Режим глубокого сна (режим №3).

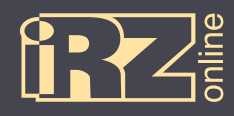

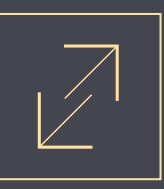

#### Для настройки режимов энергосбережения используются следующие параметры:

| Параметр                                                          | Описание                                                                                                    |
|-------------------------------------------------------------------|----------------------------------------------------------------------------------------------------|
| 🔽 Переход в режим разрешен                                        | включить/выключить конкретный режим энергосбережения                                                                                                    |
| Значение порога для перехода по напряже-<br>нию бортовой сети, мВ | значение внешнего напряжения питания в мВ, ниже которого устройство переводится в режим энергосбережения*                                                           |
| Значение порога для перехода по напряже-<br>нию батареи, мВ       | значение напряжения питания от аккумулятора в мВ, ниже которого устрой-<br>ство переводится в режим энергосбережения                                                |
| Переход в режим по событию на универ-<br>сальном входе            | включить/выключить переход в режим энергосбережения по событию на<br>универсальном входе (дополнительно указывается конкретный вход и со-<br>бытие)                 |
| Номер универсального входа, по которому<br>формируется событие    | выбор универсального входа, на котором, при возникновении события, будет<br>осуществляться переход                                                                  |
| Значение контролируемого уровня на уни-<br>версальном входе       | контролируемое событие, по которому будет осуществляться переход в ре-<br>жим энергосбережения:<br>переключение в низкий уровень;<br>переключение в высокий уровень |

\* пользователю предоставляется возможность настраивать данные параметры только для «Режима 1» и «Режима 2». Для «Режима 3» данное значение

указано в виде константы

Кнопка «Восстановить значения по умолчанию» возвращает настройки «по умолчанию» в данном разделе.

#### 4.3.7. Вкладка «Универсальные входы»

Вкладка «Универсальные входы» используется для настройки универсальных входов устройства. В абонентском терминале iON Pro предусмотрено 6 универсальных входов (IN1, IN2, IN3, IN4, I/05, I/06).

#### Для настройки доступны следующие параметры:

| Параметр                            | Описание                                                                                                    |
|-------------------------------------|----------------------------------------------------------------------------------------------------|
| Режим работы входа                  | <ul> <li>универсальные входы могут работать в следующих режимах:</li> <li>частотный — режим изменения частоты сигнала на входе;</li> <li>импульсный — режим счетчика импульсов на входе;</li> <li>аналоговый — режим измерения напряжения на входе;</li> <li>логический — режим определения уровня сигнала на входе (высокий<br/>— «1» или низкий — «0»)</li> </ul> |
| Период сохранения данных в секундах | Промежуток времени в секундах, через который нужно сохранять данные от<br>входа                                                                                                    |
| Уровень логической единицы, мВ      | Значение при котором состояние импульса относится либо к логической                                                                                                    |
| Уровень логического нуля, мВ        | единице, либо к нулю                                                                                                    |
| Максимальная частота, Гц            | Максимальная частота входа в герцах                                                                                                    |

Кнопка «Восстановить значения по умолчанию» возрвращает настройки «по умолчанию» в данном разделе.

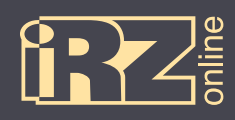

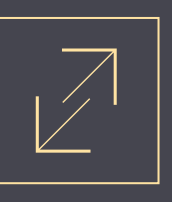

# При необходимости, пользователь имеет возможность включить подтяжки входа к напряжению питания 1.

| Информация | Сервер | SIM | Трек | Реальное время | Энергосбережение       | Универса    | альные <mark>в</mark> ходы | CAN (FMS) | RS485     | 1-Wire   | Безопасность | Сервис |
|------------|--------|-----|------|----------------|------------------------|-------------|----------------------------|-----------|-----------|----------|--------------|--------|
|            |        |     |      |                |                        |             |                            | Восстано  | вить знач | іения по | умолчанию    |        |
|            |        |     |      |                |                        |             |                            |           |           |          |              |        |
|            |        |     |      |                | Универсаль             | ный вход М  | lº1                        |           |           |          |              |        |
|            |        |     |      |                | Режим ра               | боты входа  | частотный                  | •         |           |          |              |        |
|            |        |     |      | Пе             | риод сохранения данных | в секундах  | 65280                      |           |           |          |              |        |
|            |        |     |      |                | Уровень логической ед  | иницы, мВ   | 5000                       |           |           |          |              |        |
|            |        |     |      |                | Уровень логическог     | о нуля, мВ  | 1000                       |           |           |          |              |        |
|            |        |     |      |                | Максимальная ч         | астота, Гц  | 10000                      |           |           |          |              |        |
|            |        |     |      |                |                        |             |                            |           |           |          |              |        |
|            |        |     |      |                |                        |             |                            |           |           |          |              |        |
|            |        |     |      |                | Универсаль             | ьный вход N | l⊵6                        |           |           |          |              |        |
|            |        |     |      |                | Режим ра               | боты входа  | частотный                  | -         |           |          |              |        |
|            |        |     |      | Пе             | риод сохранения данных | в секундах  | 10                         |           |           |          |              |        |
|            |        |     |      |                | Уровень логической ед  | иницы, мВ   | 5000                       |           |           |          |              |        |
|            |        |     |      |                | Уровень логическог     | о нуля, мВ  | 1000                       |           |           |          |              |        |
|            |        |     |      |                | Максимальная ч         | астота, Гц  | 10000                      |           |           |          |              |        |
|            |        |     |      |                |                        |             |                            |           |           |          |              |        |
|            |        |     |      |                | Подтяжка входа к       | напряжени   | опитания                   |           |           |          |              |        |
|            |        |     |      |                | входы 1-2 вы           | кл          | -                          |           |           |          |              |        |
|            |        |     |      |                | входы 3-4 вы           | ku _        | - 1                        |           |           |          |              |        |
|            |        |     |      |                | входы 5-6 вы           | кл          | •                          |           |           |          |              |        |

Рис. 4.8. Режим «Настройки», вкладка «Универсальные входы»

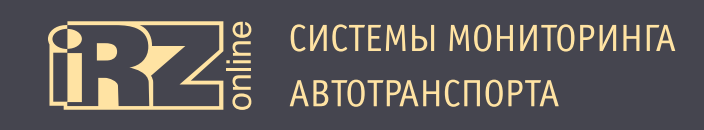

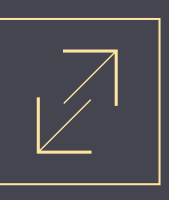

#### 4.3.8. Вкладка «CAN (FMS)»

Вкладка «CAN (FMS)» используется для настройки параметров, получаемых по шине CAN.

| H | альное время                                                                                | Энергосбережение                                                                                                    | Универ     | сальные входы                          | CAN (FMS) | RS485     | 1-Wire  | Безопасность | Сервис |
|---|---------------------------------------------------------------------------------------------|----------------------------------------------------------------------------------------------------|------------|----------------------------------------|-----------|-----------|---------|--------------|--------|
| H |                                                                                             |                                                                                                    |            |                                        | Восстанов | вить знач | ения по | умолчанию    |        |
| H |                                                                                             |                                                                                                    |            |                                        |           |           |         |              |        |
| H |                                                                                             | Настройки                                                                                                    | I CAN (FMS | 5)                                     |           |           |         |              |        |
|   | Іастройка скорос                                                                            | тройка скорости обмена по шине CAN, кбит/с 250                                                                                                    |            |                                        |           |           |         |              |        |
|   | (                                                                                           | Формат сообщения на ши                                                                                                    | 1He CAN    | расширенный 19                         | бит _     | •         |         |              |        |
|   | Период сохр                                                                                 | анения данных с шины С                                                                                                    | AN, ceĸ    | 30                                     |           |           |         |              |        |
|   |                                                                                             |                                                                                                    |            |                                        |           |           |         |              |        |
|   | -                                                                                           | астройка сохраняемой                                                                                                    | информа    | ции с шины CAN:                        |           |           |         |              |        |
|   | ר<br>ר<br>ר<br>ר<br>ר<br>ר<br>ר<br>ר<br>ר<br>ר<br>ר<br>ר<br>ר<br>ר<br>ר<br>ר<br>ר<br>ר<br>ר | CRUISE_CONTROL_VE<br>ELECTRONIC_ENGINE<br>FUEL_CONSUMPTION<br>DASH_DISPLAY<br>ELECTRONIC_ENGINE<br>VEHICLE_WEIGHT<br>ENGINE_HOURS_REVO<br>HIGH_RESOLUTION_VI<br>Service Information<br>ENGINE_TEMPERATUR<br>AMBIENT_CONDITIONS<br>FUEL_ECONOMY<br>PTO Drive Engagement<br>HIGH_RESOLUTION_FI<br>Air Supply Pressure<br>Combination Vehicle Wo |            | PEED<br>DLLER_2<br>DLLER_1<br>SISTANCE |           |           |         |              |        |

Рис. 4.9. Режим «Настройки», вкладка «CAN (FMS)»

#### Для настройки интерфейса доступны следующие параметры:

| Параметр                                         | Описание                                                                          |
|--------------------------------------------------|-----------------------------------------------------------------------------------|
| Настройка скорости обмена по шине CAN,<br>кбит/с | Скорость передачи данных в шине САN в кбит/с                                      |
| Формат сообщения на шине САN                     | Формат сообщений, передаваемых через шину САN                                     |
| Период сохранения данных с шины CAN, сек         | Промежуток времени, через который будут сохраняться данные от шины САN в секундах |

Кнопка «Восстановить значения по умолчанию» возвращает настройки «по умолчанию» в данном разделе.

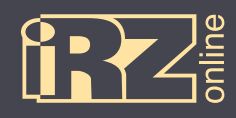

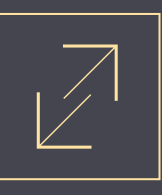

#### Пользователь имеет возможность выбирать, какие параметры от шины CAN будут сохраняться:

| Параметр                         | Описание                                                                                                    |
|----------------------------------|----------------------------------------------------------------------------------------------------|
| CRUISE_CONTROL_VEHICLE_SPEED     | Скорость транспортного средства и различные параметры Cruise Control                                          |
| ELECTRONIC_ENGINE_CONTROLLER_2   | Обороты двигателя, позиция педали газа                                                                        |
| FUEL_CONSUMPTION                 | Количество израсходованного топлива                                                                           |
| DASH_DISPLAY                     | Уровень топлива в баке                                                                                        |
| ELECTRONIC_ENGINE_CONTROLLER_1   | Обороты двигателя                                                                                             |
| VEHICLE_WEIGHT                   | Нагрузка на ось, адреса колес и осей                                                                          |
| ENGINE_HOURS_REVOLUTIONS         | Суммарное время работы двигателя                                                                              |
| HIGH_RESOLUTION_VEHICLE_DISTANCE | Пройденная дистанция высокого разрешения                                                                      |
| Service Information              | Оставшееся расстояние до ТО                                                                                   |
| ENGINE_TEMPERATURE_1             | Температура охлаждающей жидкости                                                                              |
| AMBIENT_CONDITIONS               | Температура окружающего воздуха                                                                               |
| FUEL_ECONOMY                     | Количество топлива потребляемого двигателем в единицу времени, текущий расход топлива при движении автомобиля |
| PTO Drive Engagement             | Состояние коробки отбора мощности                                                                             |
| HIGH_RESOLUTION_FUEL_CONSUMPTION | Расход топлива высокого разрешения                                                                            |
| Air Supply Pressure              | Давление воздуха в 1 и 2 контуре                                                                              |
| Combination Vehicle Weight       | Суммарный вес автомобиля                                                                                      |
| Air Suspension Control 4         | Давление в колесах                                                                                            |
| тсо                              | Информация о картах водителей и режиме работы, тахографы скорости                                             |

Для включения/выключения сбора данных по приведенным параметрам, нужно поставить/снять «галочку» в соответствующем поле.

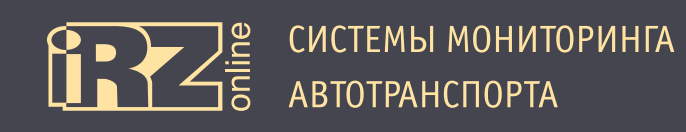

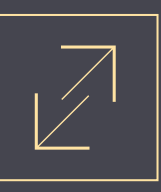

#### 4.3.9. Вкладка «CAN\_LOG»

Вкладка «CAN\_LOG» используется для настройки CAN\_LOG'а.

| Информация | Сервер | SIM | Трек | Реальное время | Энергос                 | бережение                   | Универсальные входы        | CAN (FMS) | CAN_LOG | RS485 | 1-Wire | Безопасность | Сервис |
|------------|--------|-----|------|----------------|-------------------------|-----------------------------|----------------------------|-----------|---------|-------|--------|--------------|--------|
|            |        |     |      |                |                         |                             |                            |           |         |       |        |              |        |
|            |        |     |      |                |                         | Had                         | стройки CAN_LOG            |           |         |       |        |              |        |
|            |        |     |      |                | Пер                     | оиод сохранен               | ния данных, сек 30         | 1         |         |       |        |              |        |
|            |        |     |      |                |                         | Настройка с                 | охраняемой информации:     | :         |         |       |        |              |        |
|            |        |     |      |                | ~                       | Security state              | e flags                    |           |         |       |        |              |        |
|            |        |     |      |                | $\checkmark$            | Полное вре                  | мя работы двигателя, ч     |           |         |       |        |              |        |
|            |        |     |      |                |                         | Полный про                  | обег транспортного средств | а, км     |         |       |        |              |        |
|            |        |     |      |                | $\overline{\mathbf{v}}$ | Полный рас                  | ход топлива, л             |           |         |       |        |              |        |
|            |        |     |      |                | ~                       | Уровень тог                 | плива в баке               |           |         |       |        |              |        |
|            |        |     |      |                |                         | Скорость оборотов двигателя |                            |           |         |       |        |              |        |
|            |        |     |      |                |                         | Температура двигателя, °С   |                            |           |         |       |        |              |        |
|            |        |     |      | 2              |                         | Скорость тр                 | анспортного средства, км/ч | 4         |         |       |        |              |        |
|            |        |     |      | <u> </u>       |                         | Нагрузка на                 | ось 1                      |           |         |       |        |              |        |
|            |        |     |      |                |                         | Нагрузка на                 | ось 2                      |           |         |       |        |              |        |
|            |        |     |      |                |                         | Нагрузка на                 | ось 3                      |           |         |       |        |              |        |
|            |        |     |      |                |                         | Нагрузка на                 | ось 4                      |           |         |       |        |              |        |
|            |        |     |      |                |                         | Нагрузка на                 | ось 5                      |           |         |       |        |              |        |
|            |        |     |      |                |                         | Контроллер                  | ы аварии                   |           |         |       |        |              |        |
|            |        |     |      |                | ~                       | Уровень жи                  | дкости AdBLUE              |           |         |       |        |              |        |
|            |        |     |      |                | $\overline{\mathbf{v}}$ | Состояние о                 | сельхозтехники             |           |         |       |        |              |        |
|            |        |     |      |                | <b>V</b>                | Время жатк                  | и, ч                       |           |         |       |        |              |        |

Рис. 4.11. Режим «Настройки», вкладка «CAN\_LOG»

В данной вкладке вы можете выбрать период сохранения данных в секундах 11, а также вид данных 2, которые нужно сохранять.

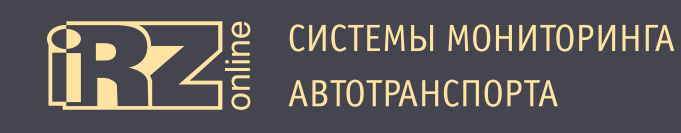

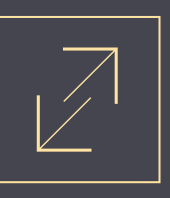

#### 4.3.10. Вкладка «RS485»

Вкладка «RS485» используется для настройки скорости шин интерфейсов RS485, а также различных параметров подключаемых датчиков.

| Информация | Сервер | SIM | Трек | Реальное время | Энергосбережение     | Уни    | версальные входы  | CAN (FMS) | RS485    | 1-Wire  | Безопасность | Сервис |
|------------|--------|-----|------|----------------|----------------------|--------|-------------------|-----------|----------|---------|--------------|--------|
|            |        |     |      |                |                      |        |                   |           |          |         |              |        |
|            |        |     |      |                | Настро               | йка RS | 485               |           |          |         |              |        |
|            |        |     |      |                | Скорость RS485 №1    | 1920   | • 00              |           |          |         |              |        |
|            |        |     |      |                | Скорость RS485 №2    | 1920   | • 00              |           |          |         |              |        |
|            |        |     |      |                |                      |        |                   |           |          |         |              |        |
|            |        |     |      |                | Да                   | тчики  |                   |           |          |         |              |        |
|            |        | N⁰  |      | Тип датчика    | Период сохранения, о | сек    | Сетевой адрес дат | чика Н    | омер инт | ерфейса | 1            |        |
|            |        | 1   | не   | используется 👻 | 0                    |        | 0                 | не        | задан    | •       | •            |        |
|            |        | 2   | не   | используется 👻 | 0                    |        | 0                 | не        | задан    | •       | ·            |        |
|            |        | 3   | не   | и 1 уется 🗸    | 0 2                  |        | • 3               | не        | зада     | 4       | ·            |        |
|            |        | 4   | не   | используется 👻 | 0                    |        | 0                 | не        | задан    | •       | ·            |        |
|            |        | 5   | не   | используется 🔻 | 0                    |        | 0                 | не        | задан    | •       | •            |        |
|            |        | 6   | не   | используется 🔻 | 0                    |        | 0                 | не        | задан    | •       | •            |        |
|            |        | 7   | не   | используется 👻 | 0                    |        | 0                 | не        | задан    | •       | ·            |        |
|            |        | 8   | не   | используется 💌 | 0                    |        | 0                 | не        | задан    | •       | •            |        |
|            | _      | _   | _    |                |                      | _      |                   |           | _        | _       |              |        |

Рис. 4.10. Режим «Настройки», вкладка «RS485»

В данной вкладке вы можете настраивать скорость работы шин интерфейсов RS485, которые представлены в виде набора фиксированных значений, указываемых в бод.

Для настройки датчика выполните следующие действия:

1 выберите тип датчика;

2 указажите период в секундах, через который будут сохраняться данные с датчика;

**З** указажите сетевой адрес датчика;

🖪 выбрерите номер интерфейса, к которому он подключен.

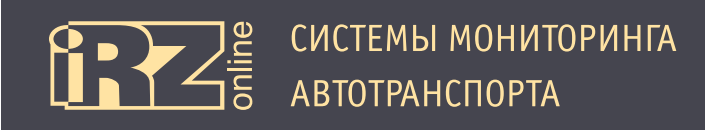

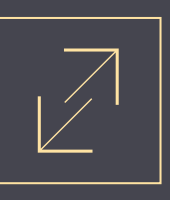

#### 4.3.11. Вкладка «1-Wire»

Вкладка «1-Wire» используется для настройки параметров датчиков, подключенных по интерфейсу 1-Wire.

| Информация | Сервер SIM Тре | к Реальное время | Энергосбе | реже  | ние Универсальн                         | ые входы | CAN (FMS) | RS485 | 1-Wire   | Безопа | асность                          | Сервис    |
|------------|----------------|------------------|-----------|-------|-----------------------------------------|----------|-----------|-------|----------|--------|----------------------------------|-----------|
|            | 1              |                  | Настро    | йка д | атчиков температуры ′                   | 1-Wire   |           |       |          |        |                                  |           |
|            | оиск (порт №1) | Поиск (пор       | ut №2)    | N₽    | ID датчика                              | Тип ;    | датчика   | Ном   | лер порт | a      | Перио,<br>сохранен<br><i>сек</i> | д<br>ния, |
|            |                |                  |           | 1     | 000000000000000000000000000000000000000 | -        | -         | -     |          | -      | 0                                |           |
|            |                |                  |           | 2     | 000000000000000000000000000000000000000 | -        | -         | -     |          | -      | 0                                |           |
|            |                |                  |           | 3     | 00000 2 0000                            | -        | 3 🗣       | -     | 4        | -      | • 5                              |           |
|            |                |                  |           | 4     | 000000000000000000000000000000000000000 | -        | •         | -     |          | -      | 0                                |           |
|            |                |                  |           | 5     | 000000000000000000000000000000000000000 | -        | •         | -     |          | -      | 0                                |           |
|            |                |                  |           | 6     | 000000000000000000000000000000000000000 | -        | •         | -     |          | -      | 0                                |           |
|            |                |                  |           | 7     | 000000000000000000000000000000000000000 | -        | •         | -     |          | -      | 0                                |           |
|            |                |                  |           | 8     | 000000000000000000000000000000000000000 | -        | •         | -     |          | •      | 0                                |           |
|            |                |                  |           | 9     | 000000000000000000000000000000000000000 | -        | •         | -     |          | •      | 0                                |           |
|            |                |                  |           | 10    | 000000000000000000000000000000000000000 | -        | •         | -     |          | •      | 0                                |           |
|            |                |                  |           | 11    | 000000000000000000000000000000000000000 | -        | •         | -     |          | •      | 0                                |           |

Рис. 4.12. Режим «Настройки», вкладка «1-Wire»

Для настройки датчика температуры выполните следующие действия:

Осуществите поиск по порту №1 (или №2) — в таблице появятся идентификаторы датчиков подключенных к соответвующему порту и не добавленные в настройки устройтва;

- **2** укажите ID датчика;
- **В**ыберите тип датчика;
- **4** укажите номер порта;

Указажите период в секундах, через который будут сохраняться данные с датчика.

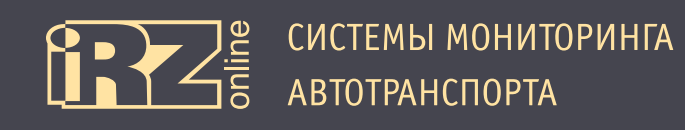

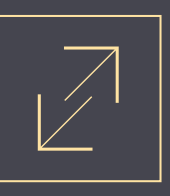

#### 4.3.12. Вкладка «Безопасность»

Вкладка «Безопасность» используется для настройки уровня доступа, установки и смены пароля устройства.

| Информация | Сервер         | SIM | Трек | Реальное время | Энергосбережени | ие Универсальные входы | CAN (FMS) | RS485 | 1-Wire | Безопасность | Сервис |
|------------|----------------|-----|------|----------------|-----------------|------------------------|-----------|-------|--------|--------------|--------|
|            |                |     |      |                |                 |                        |           |       |        |              |        |
|            |                |     |      |                | Настро          | йки безопасности       |           |       |        |              |        |
|            |                |     |      |                | Уровень доступа | нет защиты 💌           |           |       |        |              |        |
|            |                |     |      |                |                 |                        |           |       |        |              |        |
|            |                |     |      |                | 3a              | адать пароль           |           |       |        |              |        |
|            | Текущий пароль |     |      |                |                 |                        |           |       |        |              |        |
|            | Новый пароль   |     |      |                |                 |                        |           |       |        |              |        |
|            |                |     |      |                | Подтвержд       | дение                  |           |       |        |              |        |
|            |                |     |      |                |                 | Применить              |           |       |        |              |        |

#### Рис. 4.13. Режим «Настройки», вкладка «Безопасность»

#### В устройстве предусмотрено три уровня доступа:

| Уровень доступа          | Описание                                                                        |
|--------------------------|---------------------------------------------------------------------------------|
| нет защиты               | все настройки доступны без запроса пароля                                       |
| защита настроек серверов | пароль будет запрашиваться при изменении настроек серверов в вкладке<br>«Связь» |
| полная защита            | пароль будет запрашиваться при изменении любых настроек                         |

Соответственно, в этой же вкладке устанавливается и пароль для получения доступа.

Для установки пароля (если пароль еще не был задан) выполните следующие действия:

- 1 поле «Текущий пароль» оставьте пустым;
- 2 введите новый пароль;
- **В** введите новый пароль еще раз в поле «Подтверждение»;
- **4** нажмите кнопку «Применить».

Для изменения пароля выполните следующие действия: введите текущий пароль;

- Введите новый пароль;
- Введите новый пароль еще раз в поле «Подтверждение»;
- И нажмите кнопку «Применить».

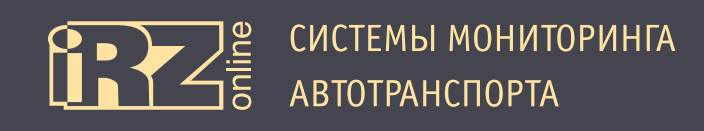

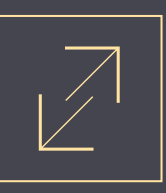

# 4.3.13. Вкладка «Сервис»

Вкладка «Сервис» используется для отправки служебных команд в терминал.

| Информация | Сервер                                 | SIM | Трек | Реальное время | Энергосбережение | Универсальные входы | CAN (FMS) | RS485 | 1-Wire | Безопасность | Сервис |
|------------|----------------------------------------|-----|------|----------------|------------------|---------------------|-----------|-------|--------|--------------|--------|
|            |                                        |     |      |                |                  |                     |           | -     |        |              |        |
|            |                                        |     |      |                | Отправк          | а команды           |           |       |        |              |        |
|            | Введите команду или выберите из списка |     |      |                |                  |                     |           |       |        |              |        |
|            |                                        |     |      |                |                  |                     |           |       |        |              |        |
| Отправить  |                                        |     |      |                |                  |                     |           |       |        |              |        |

Рис. 4.14. Режим «Настройки», вкладка «Сервис»

Доступны следующие команды:

| Команды                      | Описание                                                                                       |
|------------------------------|------------------------------------------------------------------------------------------------|
| Сброс настроек в заводские   | все настройки устройства будут установлены в состояние по умолчанию (за-<br>водские настройки) |
| Удалить записи из устройства | из устройства будут удалены все записи, хранищиеся в памяти flash                              |

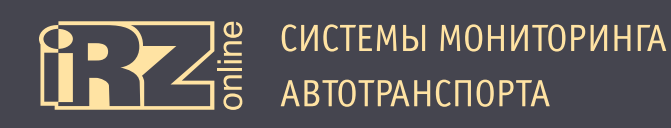

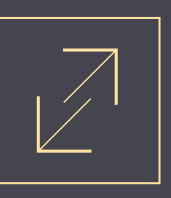

# 4.4. Диагностика терминала

Вкладка «Диагностика» предназначена для диагностики терминала, здесь отображается техническая информация по подключенному устройству. Все данные сгруппированы по пяти дополнительным вкладкам: GPS/ГЛОНАСС, Входы, RS485, 1-Wire, CAN.

| СИСТЕМЫ МОНИТОРИНГА<br>АВТОТРАНСПОРТА |                 | У                          | стройство по        | дключено: 356495043908484 |         |
|---------------------------------------|-----------------|----------------------------|---------------------|---------------------------|---------|
| Настройки                             |                 |                            |                     | Диагностика               |         |
| GPS/ГЛОНАСС                           | Входы           | RS485                      | 1-Wire              | CAN                       | CAN_LOG |
|                                       |                 | ·                          |                     |                           |         |
|                                       | Ди              | агностика GPS/ГЛС          | OHACC               |                           |         |
|                                       |                 | Антенна:                   | внешняя             |                           |         |
|                                       |                 | Достоверность:             | да                  |                           |         |
|                                       |                 | HDOP:                      | 0.61                |                           |         |
|                                       |                 | Дата и время:              | 05/08/2014 12:07:56 |                           |         |
|                                       |                 | Широта:                    | 6043.9229,N         |                           |         |
|                                       |                 | Долгота:                   | 3334.2051,E         |                           |         |
|                                       |                 | Курс в градусах:           | 349.94              |                           |         |
|                                       |                 | Скорость в узлах:          | 0.02                |                           |         |
|                                       | Кол             | ичество спутников:         | 17                  |                           |         |
|                                       | Текущий режим э | нергосбережения:           | основной режим      |                           |         |
|                                       |                 | Диагностика GSM            | N                   |                           |         |
|                                       | Номер т         | екущей SIM карты:          | 1                   |                           |         |
|                                       |                 | Антенна:                   | внешняя             |                           |         |
|                                       | Уров            | зень сигнала, <i>дБм</i> : | -75                 |                           |         |
|                                       | Флаг р          | егистрации в сети:         | зарегистрирован     |                           |         |
|                                       | Код             | і оператора связи:         | 25001               |                           |         |
|                                       |                 | Состояние: GPRS:           | подключен           |                           |         |
|                                       | Cod             | тояние: Сервер 1:          | подключен           |                           |         |
|                                       | Coo             | тояние: Сервер 2:          | не подключен        |                           |         |
|                                       | Cod             | тояние: Сервер 3:          | не подключен        |                           |         |
|                                       | Cod             | тояние: Сервер 4:          | не подключен        |                           |         |
|                                       | Текущий режим э | нергосбережения:           | основной режим      |                           |         |

Рис. 4.15. Режим «Диагностика»

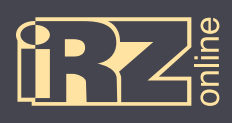

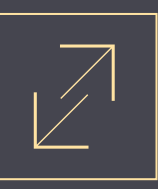

# Термины и сокращения

| Сокращение | Расшифровка                                               |
|------------|-----------------------------------------------------------|
| АКБ        | аккумуляторная батарея                                    |
| ГЛОНАСС    | глобальная навигационная спутниковая система              |
| HAT        | навигационный абонентский терминал                        |
| TC         | транспортное средство                                     |
| CAN        | шина обмена данными                                       |
| GPRS       | стандарт пакетной передачи данных в сотовых сетях         |
| GPS        | глобальная навигационная спутниковая система              |
| GSM        | стандарт мобильной сотовой связи                          |
| LBS        | сервис определения местоположения с помощью сотовой связи |
| Li-Pol     | литий-полимерный аккумулятор                              |
| USB        | универсальная шина обмена данными                         |